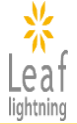

# 公益社団法人日本看護協会 研修受講マニュアル

# <施設用教材>

更新日:2025年4月9日 Ver 2.0

# k Leaf

# 目次

| I. 基本的な使い方                   |       |
|------------------------------|-------|
| <u>1. ユーザ登録</u>              | P. 4  |
| <u>2. ログインIDとパスワードの確認</u>    | P. 10 |
| 3. 専用サイトへのログイン               | P. 12 |
| <u>4. 研修の検索と無料視聴の活用</u>      | P. 16 |
| <u>5. オンデマンド研修 申込み~受講の流れ</u> | P. 18 |
| <u>6. 請求書・領収書の発行</u>         | P. 30 |
| 7. ユーザ登録情報の確認と変更             | P. 33 |

# Ⅱ. 使い方(詳細)

## 1. ユーザ登録

| 1-1. ユーザ登録の方法        | P.4 |
|----------------------|-----|
| 1−2. 利用規約・特定商取引法への同意 | P.7 |
| 1−3. ユーザ登録情報の入力      | P.8 |
| 1-4. ユーザ登録の完了        | P.9 |

## 2. ログインIDとパスワードの確認

| <u>2-1. ログインIDとパスワードの確認方法</u> | P.10 |
|-------------------------------|------|
| 2-2. ユーザ登録完了メールが届かない場合        | P.11 |

## 3. 専用サイトへのログイン

| <u>3-1. 専用サイトのTOPページで確認できること</u> | P.12 |
|----------------------------------|------|
| 3-2. ログインパスワードの変更                | P.14 |
| 3−3. パスワードを忘れた場合                 | P.15 |

## 4. 研修の検索と無料視聴の活用

| <u>4−1. 研修の検索場合</u> | P.16 |
|---------------------|------|
| 4−2. 無料視聴の活用        | P.17 |

## 5. オンデマンド研修 申込み~受講の流れ

| 5-1.研修の申込み          | P.18 |
|---------------------|------|
| 5-2. 複数の研修を一括で申込む方法 | P.19 |
| 5-3. 受講料のお支払い       | P.20 |
| 5-4. 研修受講           | P.22 |
| 5-5. 講義資料の閲覧/ダウンロード | P.26 |
| 5-6. 確認テストへの回答      | P.27 |
| 5-7.アンケートに回答する      | P.29 |
|                     |      |

| 6−1.請求書の発行  | P.30 |
|-------------|------|
| 6-2. 領収書の発行 | P.31 |
|             | P.32 |

## 7. ユーザ登録情報の確認と変更

| 7-1. ユーザ登録情報の確認 | P.33 |
|-----------------|------|
| 7-2. ユーザ登録情報の変更 | P.34 |

lightning

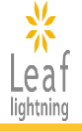

### 1-1. ユーザ登録の方法

日本看護協会の研修を受講するには、ユーザ登録をする必要があります。 URL:https://ondemand.nurse.or.jp/ にアクセスし、「はじめてご利用になる方(新規ユーザ 登録はこちらから)」をクリックしていただき、新規ユーザ登録画面へ進んでください。

※2024年度にユーザ登録がお済みの方は、同じログインIDとパスワードでログインできます。

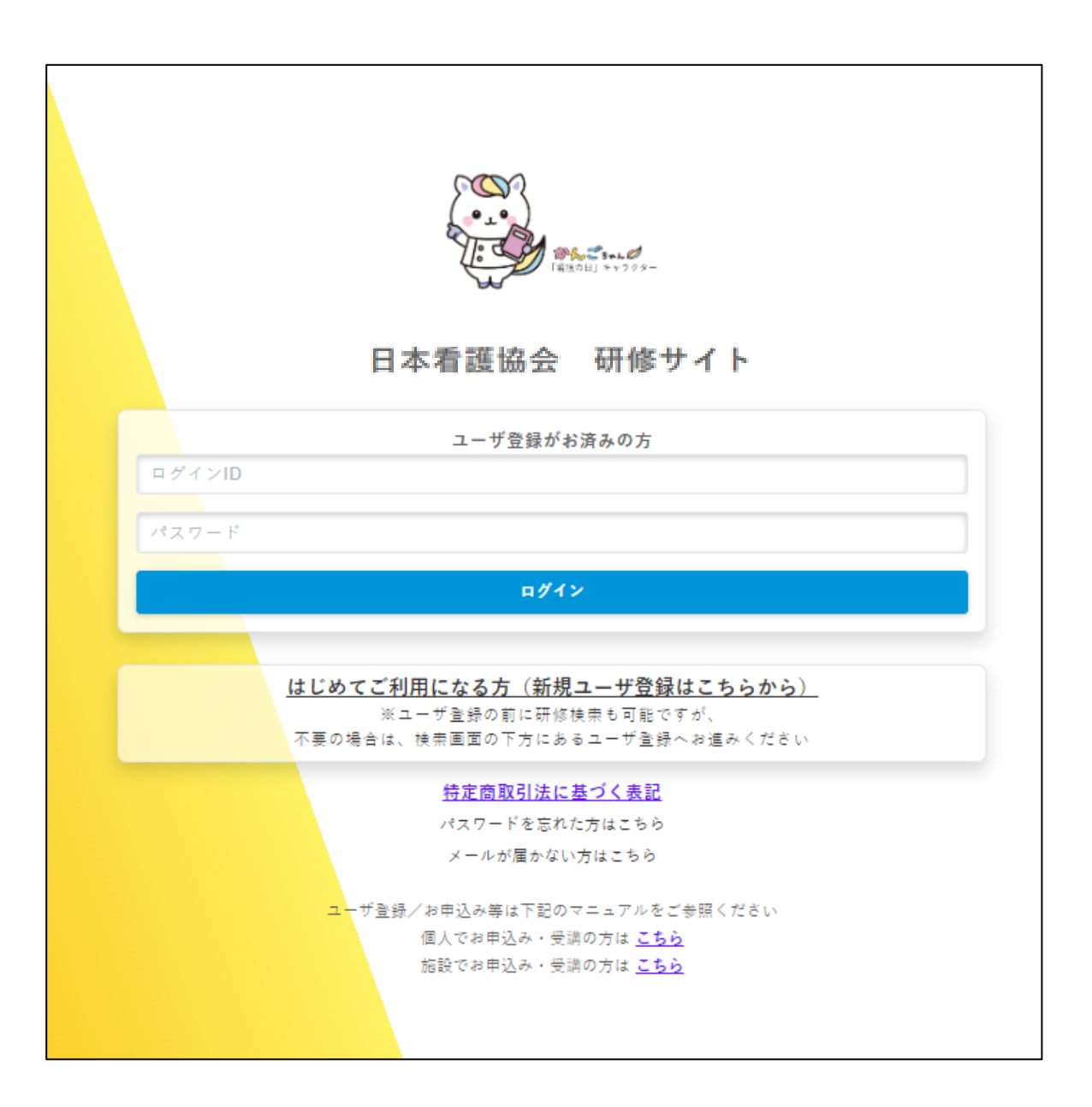

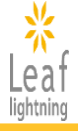

## 1-1. ユーザ登録の方法

ユーザ登録の前に、学びたいテーマを検索して、研修内容や受講料を確認できます。 不要の場合は、下部の登録までお進みください。

### 【新規ユーザ登録画面】

| *<br>Leaf                                |                                                                                                    |                   |                                |  |
|------------------------------------------|----------------------------------------------------------------------------------------------------|-------------------|--------------------------------|--|
| lightning                                |                                                                                                    |                   |                                |  |
| 💶 研修検索                                   |                                                                                                    |                   |                                |  |
|                                          |                                                                                                    |                   |                                |  |
| ユーザ登録の前に、研修の複索も可能                        | £です。小安の場合は、下部の「個人党調での坐探」または「應設用数材での:<br>・                                                                                                    | 金録」よりユーザ金録を行ってくだ  | ieu,                           |  |
| ※オンデマンド研修には、「個人受諾                        | 」と「施設用数材」の2つの提供方法があり、ユーザ登録の段階で、どちらか<br>-                                                                                                    | を選択する必要があります。     |                                |  |
| ※研修受請後に「個人受請」と「施設                        | ②用数材」のユーザ登録の変更はできません。必ず自分が受諾したい研修の提                                                                                                    | 共方法がどちらかを確認し、ユーザ  | 金銀をしてください。                     |  |
| ※「施設用数材」では、研修修了証の                        | 力発行はできません。                                                                                                    |                   |                                |  |
| Q 検索条件<br>「*」(半角アスタリスク) を入れ <sup>、</sup> | て設素可能です。例:インソース→イン*ス                                                                                                    |                   |                                |  |
| 研修グループ名                                  |                                                                                                    | 研修名               |                                |  |
| 研修コード                                    |                                                                                                    | 研修内容              |                                |  |
| 研修付加情報                                   | <ul> <li>○ 専門職としての活動の基盤となる研修 ○ 君返・医療政策に関する研修 ○ 人材育成や教育支援を行き者を対象とした研修 ○ 君返管理者を対象とした研修</li> <li>研 類型実践能力:専門的・倫理的・法的な実践能力 ○ 君返実践能力:與未実践能力:リーダーシップとマネジメント能力 ○ 君返実践能力:専門性の関発能力</li> <li>○ 助産実践能力:マタニティケア能力 ○ 助産実践能力:専門的自律能力 ○ 無料試經 ○ 君返補助者のための標準研修</li> </ul> |                   |                                |  |
|                                          |                                                                                                    |                   |                                |  |
|                                          | 視業                                                                                                    |                   | 梭索胼胝                           |  |
|                                          |                                                                                                    |                   |                                |  |
| ≔ 検索結果                                   |                                                                                                    |                   |                                |  |
| 研修名                                      |                                                                                                    |                   |                                |  |
| 【無料視聴】「日常生活場面で理解す                        | ▶ る 看護職の倫理網領と看護業務基準2021改訂版」(90分)                                                                                                    |                   |                                |  |
| 【無料視聴】「生命危機の場面におけ                        | ナる信理的実践」(90分)                                                                                                    |                   |                                |  |
| 【黒料代聴】「有証の専门性の羌弾に                        |                                                                                                    |                   |                                |  |
| 【無料税幣】「伝学的な有護計画にお                        | #つくフィシガルアセスメント」(30分)                                                                                                    |                   |                                |  |
| 【無料視聴】「ケアの受け手の状況に                        |                                                                                                    |                   |                                |  |
| 【無料代誌】「りアの受け子の室体】                        | ◎1122のためのデモスタントの統古」(30万)<br>トミネジギの主張に以喜な知識とたつ」(80〇)                                                                                                    |                   |                                |  |
| 【無料視聴】「別違体展に成で主活す                        | 6 両部名の又仮にの安な知識とりア」(30分)<br>5 伝統1 向上のたみの研修   (200分)                                                                                                    |                   |                                |  |
| 【無料視聴】「地博で募らす志給ます                        | と支える岩源設連携の実際((50分)                                                                                                    |                   |                                |  |
| 【無料視聴】「複合的な問題を換える                        | ながら地域で暮らす高齢者を支える者語識・多識種連携」(90分)                                                                                                    |                   |                                |  |
| 【無料視聴】「看護補助者との協働相                        | 単進のための研修」(180分)                                                                                                    |                   |                                |  |
| 【無料視聴】「専門職の社会的言務と                        | と制度・政策の決定過程の理解と参画〜岩証職の倫理網領(本文15)に基                                                                                                    | づく責務の理解~」(90分)    |                                |  |
| 【無料視聴】「困難事例を支援する事                        | 「例検討会を学ぶ〜個別課題から地域課題への検討・解決につなげる事例」                                                                                                    | 食討の視点・ポイント〜」(90分) |                                |  |
| 【無料視聴】【准着護師対象研修】①                        | ①者護に生かす褥瘡予防の基本/②誤嚥性肺炎を予防する口腔ケアの基本                                                                                                    | (90分)             |                                |  |
| 【無料視聴】【准者護師対象研修】①                        | 〕感染予防の基本2023/②誤嚥を予防する食事介助の基本(90分)                                                                                                    |                   |                                |  |
| 【無料視聴】「労務管理入門~働きべ                        | ▶すい職場環境づくりの基礎知識~」(50分)                                                                                                    |                   |                                |  |
| 着護補助者を対象とした標準研修 モ                        | ジュール1:看護補助者入門(必須研修)                                                                                                    |                   |                                |  |
| 2024年度【CLoCMIPレベルIII認証                   | 申請のための必須研修】臨床推論につなげるためのフィジカルアセスメン                                                                                                    | ト呼吸・循環編(90分)      |                                |  |
| 2024年度「外来における在宅療養支援能力向上のための研修」(200分)     |                                                                                                    |                   |                                |  |
| 2024年度「地域で暮らす高齢者を支える者腹離連携の実際」(50分)       |                                                                                                    |                   |                                |  |
| << < <mark>1</mark> 2 8 > >>             |                                                                                                    |                   |                                |  |
|                                          |                                                                                                    |                   |                                |  |
|                                          | (病入受滅での登録<br>(施設用飲材は勝入・受調できません)                                                                                                    |                   | 総改用数材での登録<br>(個人受講は購入・受講できません) |  |
|                                          |                                                                                                    |                   |                                |  |

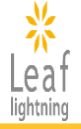

#### 1-1. ユーザ登録の方法

「施設用教材」でユーザ登録をする場合は、「施設用教材での登録」ボタンをクリックし、次にお 進みください。

※「施設用教材」でユーザ登録をされると、「個人受講」の購入や受講はできませんのでご注意 ください。

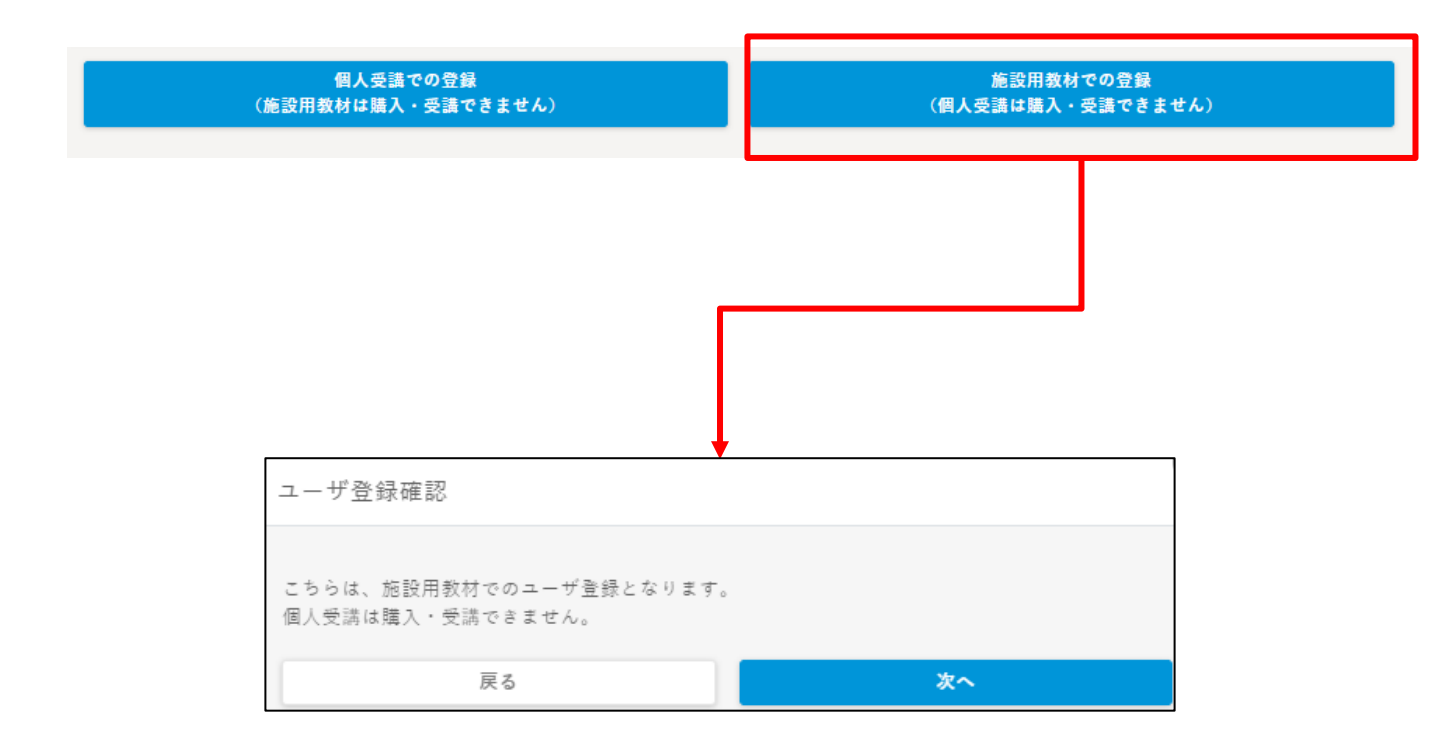

#### ◆「個人受講」と「施設用教材」の違い◆

| 個人受講  | 個人で受講する方法です。自分のペースやタイミングで、何<br>度でも繰り返し研修を受講することができます。<br><b>※研修受講修了後に【研修修了証】の発行可能</b>                                                                           |
|-------|----------------------------------------------------------------------------------------------------|
| 施設用教材 | 研修を学習教材として施設内研修に活用する方法であり、視聴順や視聴箇所を自由に選択できます。<br>施設代表者1名のユーザ登録で、研修のお申込・購入ができます。<br>同時に複数名がログインできるため、個々で受講したあと参<br>集して演習を行うなど、研修の目的に合わせて活用できます。<br>※【研修修了証】の発行不可 |

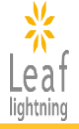

#### 1-2. 利用規約・特定商取引法への同意

ユーザ登録にあたり、「利用規約」、「特定商取引法に基づく表記」についての確認と同意が必要です。

確認できましたら、両方の「同意する」のチェックボックスにチェックを入れ、「登録画面へ」にお進みください。

#### 【利用規約、特定商取引法に基づく表記】

| 2025年度日本看護協会 オンデマンド等研修                                                                                                    |         |  |
|----------------------------------------------------------------------------------------------------|---------|--|
| 利用規約                                                                                                    |         |  |
| (預害賠償)<br>第12条 受講者は、本規約に違反し本会に損害を与えた場合には、本会に対しその損害を賠償するものとします。<br>(準拠法および管轄裁判所)                                                                                         | •       |  |
| 第13条 本規約の準拠法は日本法とします。<br>2 本規約サービスに起因し又は間連し、訴訟の必要が生じた場合、東京地方裁判所を第一審の専属的合意管轄とします。                                                                                        |         |  |
| (改訂)<br>第14条 本会は、必要に応じて本規約を改訂します。本規約を改訂した場合には、速やかに本会公式ホームページ等を通じて、その旨をご連絡いたし<br>す。                                                                                      | ŧ       |  |
| 同意する                                                                                                    |         |  |
|                                                                                                    | *       |  |
| 特定商取引法に基づく表記                                                                                                    |         |  |
| (10)動作環境<br>「 <b>ご利用環境」</b> をご参照ください。お申し込みの前に必ず受講用の環境でサンプル教材を動作させ、 動作に問題がないことを確認した上でお申し<br>ください。                                                                        | ▲<br>込み |  |
| (11)注意事項<br>・クーリング・オフについて 特定商取引法に規定されるクーリング・オフが適用されるサービスではありません。<br>・受講申込取り消しについて 代金のお支払い期限を過ぎてもお支払いが確認できない場合は、お申し込みを自動キャンセルさせていただきます。受講<br>を希望される場合は、新たに申込手続きを行ってください。 |         |  |
| ✓ 同意する                                                                                                    | Ļ       |  |
| 登録画面へ         閉じる                                                                                                    |         |  |

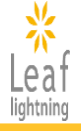

### 1-3. ユーザ登録情報の入力

必要情報を入力の上、ユーザ登録をおこなってください。 入力情報に誤りがある場合、登録を進めていただくことができません。入力画面の案内に従い、 正しい情報を入力し「確認画面」へお進みください。

| 【新規ユーザ情報入力画面】                                                                                                    | ①ユーザ登録者は、ご担当者ご本人以<br>外の方でも結構です。                                                                  |
|----------------------------------------------------------------------------------------------------|--------------------------------------------------------------------------------------------------|
| <mark>※</mark><br>Leaf<br><sup>IIghtning</sup><br>★は必須入力項目です                                                     | ※施設の代表者様が日本看護協会会<br>員の場合、研修を会員価格でご購入い<br>ただけます。                                                  |
| 登録内容の入力 登録内容の確認                                                                                                  | 登録完了                                                                                             |
| <mark></mark> 2 施設用ご担当者様情報入力                                                                                     |                                                                                                  |
| <ul> <li>1 * 施設の代表者様氏名</li> <li>* 氏名 (フリガナ)</li> <li>氏カナ</li> <li>名カナ</li> </ul>                                 | ②ご登録いただいたメールアドレスが、<br>ログインに使用するログインIDになります。<br>ログインIDに使用するメールアドレスは<br>変更することができませんのでご注意く<br>ださい。 |
| ② <b>*メールアドレス</b><br>#グインIDとして使用されます<br><b>*メールアドレス(確認</b><br>用)                                                 | ③日本看護協会の会員の方は「会員」、<br>会員以外の方は「一般」、会員手続き中<br>の方は「入会手続き中」をご選択ください。                                 |
| <ul> <li>③ *会員種別</li> <li>施設の代表有様の日本</li> <li>看護協会会員No.</li> <li>半角数字で入力してください。8桁未満の場合は、先頭に「0」を記入し8桁に</li> </ul> | <b>・</b><br>:してくだ                                                                                |
| *日中連絡先                                                                                                    |                                                                                                  |
| *職位                                                                                                    | ~                                                                                                |
| ★所属する施設の所在<br>地                                                                                                  | ~                                                                                                |
| *所属する施設名                                                                                                    |                                                                                                  |
| *所属する施設の種類                                                                                                    | ~                                                                                                |
| ▶ 日本看護協会の研修<br>を受講することになっ<br>たきっかけ                                                                               | ~                                                                                                |
| 確認画面へ                                                                                                    | 閉じる                                                                                              |

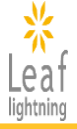

### 1-4. ユーザ登録の完了

ユーザ登録情報をご確認いただき、内容に問題なければ「登録」を、変更したい場合は「戻る」 をクリックしてください。

「登録」ボタンをクリックすると、「ユーザ登録完了画面」が表示され、ユーザ登録が完了となります。

#### 【ユーザ登録確認画面】

|                   | 内容の入力             | ) 登録内容の確認 | 登録完了                                                  |                            |              |  |
|-------------------|-------------------|-----------|-------------------------------------------------------|----------------------------|--------------|--|
| 下記の内容で登録          | します。よろしいですか?      | ,         |                                                       |                            |              |  |
| ・施設用ご扣            | 出去样情報             |           |                                                       |                            |              |  |
|                   |                   |           |                                                       |                            |              |  |
| 施設の代表者様氏名         | テストアカウント          |           |                                                       |                            |              |  |
| 氏カナ名カナ            | テストアカウント          |           |                                                       |                            |              |  |
| メールアドレス           | aaaa@sample.co.jp |           |                                                       |                            |              |  |
| 会員種別              | 一般                |           |                                                       |                            |              |  |
| 施設の代表者様の日         |                   |           |                                                       |                            |              |  |
| 本看護協会会員NO.        | 11_111_111        |           |                                                       |                            |              |  |
| 日中連絡先             |                   |           |                                                       |                            |              |  |
|                   | 秋田垣               |           |                                                       |                            |              |  |
| ) 周りる施設の所在<br>!   | wmж               |           |                                                       |                            |              |  |
| 所属する施設名           | テスト施設             |           |                                                       |                            |              |  |
| f属する施設の種類         | A:病院(20~99床)      |           |                                                       |                            |              |  |
| 日本看護協会の研修         | 日本看護協会研修ポータ       | マルサイト     |                                                       |                            |              |  |
| 受講することにな<br>たきっかけ |                   |           |                                                       |                            |              |  |
|                   |                   |           |                                                       |                            |              |  |
|                   | 骨級                |           | 戻る                                                    |                            |              |  |
|                   |                   |           |                                                       |                            |              |  |
|                   |                   |           |                                                       |                            |              |  |
|                   |                   |           | 【ユーザ登録完了                                              | 画面】                        |              |  |
|                   |                   |           | 34                                                    |                            |              |  |
|                   |                   |           | Leaf                                                  |                            |              |  |
|                   |                   |           |                                                       |                            |              |  |
|                   |                   |           | 会録内容の入力                                               | >                          | 登録内容の確認      |  |
|                   |                   |           | 登録が完了しました。                                            |                            |              |  |
|                   |                   |           |                                                       |                            |              |  |
|                   |                   |           | ご登録いただいたメールアドレスにログイ<br>メールが届かない場合は、お手数をおかけ            | ン情報をお送りいたしま<br>しますが下記までご連約 | した。<br>ください。 |  |
|                   |                   |           | 公益社団法人 日本看護協会                                         |                            |              |  |
|                   |                   |           | 日本看護協会研修ヘルプデスク<br>E-Mail: ondemand-helpdesk@insource. | :o.jp                      |              |  |
|                   |                   |           | TEL:03-6902-1756 09:00~17:00(土<br>株式会社インソース ITサービス事業部 | 祝祭日を除く)                    |              |  |
|                   |                   |           | お問い合わせの際にはお名前と「日本看護                                   | 島会様の研修の件」とい                | う旨お伝えください。   |  |
|                   |                   |           |                                                       |                            | ログイン画面へ      |  |
|                   |                   |           |                                                       |                            |              |  |
|                   |                   |           |                                                       |                            |              |  |

# 2. ログインIDとパスワードの確認

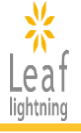

## 2-1. ログインIDとパスワードの確認方法

ユーザ登録完了後、ご登録されたメールアドレス宛に「ユーザ登録完了メール」が届きます。 ログインに必要な「ログインID」と「パスワード」が記載されていますので大切に保管してください。

#### 【ユーザ登録完了メール】

|            | アスドアカワンド体                                                                                    |
|------------|----------------------------------------------------------------------------------------------|
|            | 日本看護協会研修配信システムにご登録頂きまして、誠にありがとうございます。                                                        |
|            | ブ登録が完てとなりましたのでご確認ください                                                                        |
|            |                                                                                              |
|            |                                                                                              |
|            | 他設中込者用アカウント                                                                                  |
| $\bigcirc$ | コクインID:leat-jimukyoku@insource.co.jp                                                         |
| U          | マスジート:Hokasiuv<br>コード:Asul,体別中に共同体中に可能かったら、トン                                                |
|            | エーリー住所、旭設中心有用(加多中心可能なアガウノト)                                                                  |
|            | 施設受護者用アカウント                                                                                  |
|            | ログインD: user00688                                                                             |
| $\bigcirc$ | パスワード: uPcBitu5                                                                              |
|            | ユーザー種別:施設受講者用(受講のみ可能なアカウント)                                                                  |
|            |                                                                                              |
|            | 研修のお申込みは、以下のURLより「施設申込者用アカウント」でログインし、「研修を探す」から希望する研修を選択のうえ、手続きを進めてください。                      |
|            | https://endemand.nurse.or.jp/<br>Aux 中国ングは第4月1日ナデビが在しては、アガリーログノン画家レビ提邦レブレス「採用ファーマントを発展ノジナン   |
|            | なみ、中心の方法等は「日本有護協会」研修「ログイン画画」に描載している【受講マニユアル】も変短くたさい。                                         |
|            | ※この施設申込者用アカウントのログインIDは、テスト アカウント様専用のIDとなります。                                                 |
|            | 他の方と共有してのご利用は頂けませんのでご了承ください。                                                                 |
|            |                                                                                              |
|            |                                                                                              |
|            | 本メールは日本有護協会研修配信システムにてユーザ登録された万を対象に自動配信しております。本メールに心当たりの無い方は、職に燃れ入りますか、<br>マネックインサインキャーテンディント |
|            | ご連絡くたさいよりようお願いいたしより。                                                                         |
|            |                                                                                              |
|            |                                                                                              |
|            | 公益社団法人日本看護協会                                                                                 |
|            | 日本看護協会研修ヘルプデスク                                                                               |
|            | E-Mail : ondemand-helpdesk@insource.co.jp                                                    |
|            | TEL:03-6902-1756 (9:00~17:00(土日祝祭日を除く))                                                      |
|            | 株式会社インソース                                                                                    |
|            |                                                                                              |
| 1          |                                                                                              |
|            | 施設の代表者の方に使用いただくアカウントです                                                                       |

| <ol> <li>1施設申込者用</li> <li>アカウント</li> </ol> | 施設の代表者の方に使用いただくアカウントです。<br>学習教材の申込・購入を行うことができます。<br>こちらのアカウントで申込(購入)された教材は、②の施設受<br>講者用アカウントで受講することができます。                |
|--------------------------------------------|----------------------------------------------------------------------------------------------------|
| ②施設受講者用<br>アカウント                           | 施設内で受講される方の受講専用アカウントです。<br>学習教材の申込(購入)はできません。<br>こちらのアカウントで施設内の複数の方がログインし、受講<br>することが可能です。<br>施設内で受講される方にアカウントを配布してください。 |

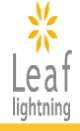

### 2-2. ユーザ登録完了メールが届かない場合

#### 1. メールアドレスに間違いはございませんか?

登録のメールアドレスが間違っていないかご確認をお願いします。 登録したメールアドレスが不明な場合は、ヘルプデスクまでお問合せください。

#### 2. 「迷惑メールフォルダ」や「ゴミ箱」に振り分けられていませんか?

ご利用のセキュリティソフトやメールソフトに、迷惑メール防止機能が付いている場合、「迷惑メールフォルダ」や「ゴミ箱」に自動振り分けされていたり、削除されている可能性がございます。

#### 3. メール受信拒否設定をしていませんか?

携帯電話のメールアドレス(XXX@docomo.ne.jp, XXX@ezweb.ne.jpなど)の場合は、パソコン等 からのメールを受信できないよう設定されていることがあります。 『@mail1.leaf-hrm.jp』からのメールを受信できるよう設定をお願いいたします。

◆メールの受信でご不明な点がありましたら、下記ヘルプデスクまでお問合せください。 【日本看護協会研修ヘルプデスク】

E-Mail:ondemand-helpdesk@insource.co.jp

TEL:03-6902-1756 09:00~17:00(土日祝祭日を除く)

# 3. 専用サイトへのログイン

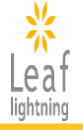

## 3-1.専用サイトのTOPページで確認できること 施設申込者用アカウントの場合

【日本看護協会 研修 ログイン画面】(P.4)にログインIDとパスワードの入力を行うと、専用サイトのTOPページ(MYページ)が表示されます。

#### 【専用サイトTOP画面】

|            |               | *                         | インソース 地設申込者用 Leafテストユーザー6                                                                                                    |
|------------|---------------|---------------------------|----------------------------------------------------------------------------------------------------|
|            | MV d = 3      | Leaf<br>ightning 5 あなたの   | 受講予定 4 件                                                                                                    |
|            | TOP           |                           |                                                                                                    |
| (2)<br>(3) | Q、研修<br>Ξ 受講  | を探す<br>た況<br>を探す          | ) 2024年度「標準的な看護計画に基づくフィジカルアセスメント」(90分)<br>~ 2025/02/28(金)<br>□101055555(2) またがFebruary Strategies (2005/02/28(金)) またがFebruary Strategies (2005/02/28(金)) またがFebruary Strategies (2005/02/28(-02/28(- |
| 4          | ■ 決済          | <b>犬況</b>                 |                                                                                                    |
| 7<br>8     | ✿ 設定<br>₽ パス! | 7-ド変更                     | ◆ ● ● ● ● ● ● ● ● ● ● ● ● ● ● ● ● ● ● ●                                                                                                    |
| 9<br>10    | ◎ ヘル:         | プ<br>アウト<br>2024/04/22(月) | ~ 2025/02/28(金)                                                                                                    |
|            |               |                           |                                                                                                    |
|            |               | (e7-=>)                   | ) 2024年度「日常生活場面で理解する看護職の倫理綱領と看護業務基準2021改訂版」(90分)                                                                                                    |
|            |               | 202404722(3)              |                                                                                                    |
|            |               |                           | ▲<br>4件の受講予定をすべて見る >                                                                                                    |
|            |               | (6) お知らせ                  |                                                                                                    |
|            |               | お知らせはあり                   | ) I t t h.                                                                                                    |
|            |               |                           |                                                                                                    |
|            | 1             | ТОР                       | 専用サイトのTOPページに戻ります。                                                                                                    |
|            | 2             | 研修を探す                     | 受講を検討している研修を検索することができます。こちらの画面内で申し込んだ<br>研修は受講者用アカウントでも受講することができます。                                                                                                    |
|            | 3             | 受講状況                      | 研修の申込(購入)が完了した、受講可能な研修および受講状況が確認できます。<br>研修を選択すると受講を開始できます。                                                                                                    |
|            | 4             | 決済状況                      | 購入された研修の入金情報や、請求書(銀行振込の場合)、領収書が発行できます。                                                                                                    |
|            | 5             | あなたの受講予定                  | 研修の申込(購入)が完了すると、受講可能な研修一覧が確認できます。研修を選<br>択すると受講が開始できます。                                                                                                    |
|            | 6             | お知らせ                      | 日本看護協会の研修に関するお知らせが表示されます。                                                                                                    |
|            | 1             | 設定                        | 登録したユーザ情報の確認と編集が可能です。(ログインIDに使用しているメール<br>アドレスは変更不可です)                                                                                                    |
|            | 8             | パスワード変更                   | ログインで使用するパスワードを変更できます。                                                                                                    |
|            | 9             | ヘルプ                       | 受講マニュアルやよくある質問、お問合せ先の確認ができます。                                                                                                    |
|            | 10            | ログアウト                     | 【日本看護協会 研修 ログイン画面】に戻ります。                                                                                                    |

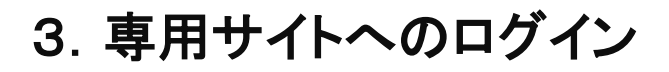

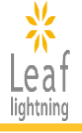

### 3-1.専用サイトのTOPページで確認できること 施設受講者用アカウントの場合

【日本看護協会 研修 ログイン画面】(P.4)にログインIDとパスワードの入力を行うと、専用サイトのTOPページ(MYページ)が表示されます。

#### 【専用サイトTOP画面】

|     | <mark>∦</mark><br>Leaf                        | インソース 施設受調者用 テストアカウント                                                                           |
|-----|-----------------------------------------------|-------------------------------------------------------------------------------------------------|
|     | lightning<br>MYページ                            | あなたの受講予定 3 件                                                                                    |
| 1   | ➡ TOP = ● ○ ○ ○ ○ ○ ○ ○ ○ ○ ○ ○ ○ ○ ○ ○ ○ ○ ○ | ( ョラーニング) 2024年度「標準的な君護計画に基づくフィジカルアセスメント」(90分)                                                  |
| (2) | ≔ 文語可能な明119一克                                 | 2024/04/22(月) ~ 2025/02/28(金)                                                                   |
| 5   | ⊗ ヘルプ                                         |                                                                                                 |
| 6   | ☞ ログアウト                                       |                                                                                                 |
|     |                                               | (eラーニング) 2024年度「ケアの受け手の状況に応じたフィジカルアセスメント」(90分)<br>2024/04/22(月) ~ 2025/02/28(金) ★VET            |
|     |                                               | <ul> <li>・ フィジカン アンスレナ・0日 おと気を集下が<br/>はかできる         <ul> <li>・ フィジカン アンスレナ・</li></ul></li></ul> |
|     |                                               | 2003-00% x 1010% 2010% X 2010<br>4                                                              |
|     |                                               | (eラーニング) 2024年度「日常生活場面で理解する看護職の倫理綱領と看護業務基準2021改訂版」<br>(90分)                                     |
|     |                                               | 2024/04/22(月) ~ 2025/02/28(金)                                                                   |
|     |                                               | 4                                                                                               |
|     | 4                                             | お知らせ                                                                                            |
|     |                                               | お知らせはありません。                                                                                     |
|     |                                               |                                                                                                 |

| 1 | ТОР       | 専用サイトのTOPページに戻ります。                                            |
|---|-----------|---------------------------------------------------------------|
| 2 | 受講可能な研修一覧 | 施設申込者アカウントにて申込(購入)が完了した、受講可能な研修が確認でき<br>ます。研修を選択すると受講を開始できます。 |
| 3 | あなたの受講予定  | 受講可能な研修一覧が確認でき、研修を選択すると受講を開始できます。                             |
| 4 | お知らせ      | 日本看護協会の研修に関するお知らせが表示されます。                                     |
| 5 | ヘルプ       | 受講マニュアルやよくある質問、お問合せ先の確認ができます。                                 |
| 6 | ログアウト     | 【日本看護協会 研修 ログイン画面】に戻ります。                                      |

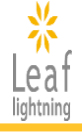

### 3-2.ログインパスワードの変更

「パスワード変更」ボタンから変更が可能です。

パスワードは「英字」「数字」「記号」を各1文字以上混在させたものをご登録ください。 ※【施設受講者用アカウント】では、ログインパスワードの変更はできません。

|            |                               | インソース 施設申込者用 Leafテストユーザー6                                                                                                    |                   |
|------------|-------------------------------|----------------------------------------------------------------------------------------------------|-------------------|
| Leaf       |                               |                                                                                                    |                   |
| inginaning | あなたの受講予定 4 件                  |                                                                                                    |                   |
| MY~->      |                               |                                                                                                    |                   |
| 🖴 ТОР      |                               |                                                                                                    |                   |
| Q.研修を探す    | (eラーニング) 2024年度   標準的な        | 「君護計画に基づくフィジカルアセスメント」(90分)                                                                                                    |                   |
| Ⅲ 受講状況     | 2024/04/22(月) ~ 2025/02/28(型) |                                                                                                    |                   |
| ■ 決済状況     |                               |                                                                                                    |                   |
|            |                               | en and the second second secon |                   |
| A 50 cb    |                               | · ·                                                                                                    |                   |
| ▶ パスワード変更  | (=>-=ング) 2024年度「ケアの受          | していたいのでは、「「「」」(190分)                                                                                                    |                   |
|            | 2024/04/22(月) ~ 2025/02/28(金) |                                                                                                    |                   |
|            |                               | 223/2 Mar 2010 221 223/2 Mar 2010 221 223/2 Mar 201 |                   |
| 0+ ロクアウト   |                               | A Construction of the second of the second o |                   |
|            |                               |                                                                                                    |                   |
|            |                               | <                                                                                                    |                   |
|            | (eラーニング) 2024年度「日常生活          | 5場面で理解する看護職の倫理綱領と看護業務基準2021改訂版」(90分)                                                                                                    |                   |
|            | 2024/04/22(月)~2025/02/28(金)   |                                                                                                    |                   |
|            |                               | #10-10-10-10-10-10-10-10-10-10-10-10-10-1                                                                                                    |                   |
|            |                               |                                                                                                    |                   |
|            |                               | <                                                                                                    |                   |
|            |                               |                                                                                                    |                   |
|            |                               | 4件の受講予定をすべて見る >                                                                                                    |                   |
|            |                               |                                                                                                    |                   |
|            | た知らせ                          |                                                                                                    |                   |
|            | わ<br>利<br>り<br>ビ              |                                                                                                    |                   |
|            | お知らせはありません。                   |                                                                                                    |                   |
|            |                               |                                                                                                    |                   |
|            |                               |                                                                                                    |                   |
|            |                               |                                                                                                    |                   |
|            |                               |                                                                                                    |                   |
|            |                               |                                                                                                    |                   |
|            |                               |                                                                                                    |                   |
|            |                               |                                                                                                    |                   |
|            |                               | パスワード変更                                                                                                    |                   |
|            |                               | パスワード変更                                                                                                    |                   |
|            |                               | パスワード変更                                                                                                    |                   |
|            |                               | パスワード変更                                                                                                    |                   |
|            |                               | パスワード変更<br><sup>旧パスワード</sup>                                                                                                    |                   |
|            |                               | <b>パスワード変更</b><br><sup>旧パスワード</sup>                                                                                                    |                   |
|            |                               | パスワード変更<br><sup>旧パスワード</sup>                                                                                                    |                   |
|            |                               | パスワード変更<br><sup>旧パスワード</sup>                                                                                                    |                   |
|            |                               | パスワード変更<br><sup>旧パスワード</sup>                                                                                                    |                   |
|            |                               | パスワード変更<br><sup>旧パスワード</sup>                                                                                                    |                   |
|            |                               | パスワード変更<br><sup>旧パスワード</sup>                                                                                                    |                   |
|            |                               | パスワード変更<br><sup>旧パスワード</sup><br>新パスワード                                                                                                    |                   |
|            | ,                             | パスワード変更<br><sup>旧パスワード</sup><br>新パスワード                                                                                                    |                   |
|            | ,                             | パスワード変更<br><sup>旧パスワード</sup><br>新パスワード                                                                                                    |                   |
|            | ,                             | パスワード変更<br><sup>旧パスワード</sup><br>新パスワード                                                                                                    |                   |
|            |                               | パスワード変更<br><sup>旧パスワード</sup><br>新パスワード                                                                                                    |                   |
|            | ,                             | パスワード変更<br>旧パスワード<br>新パスワード<br>半角8文字以上で、「英字」「数字」「記号」を各1文字以上を混在させて入力してください                                                                                                    |                   |
|            | ,                             | パスワード変更<br>旧パスワード          新パスワード         新パスワード         半角8文字以上で、「英字」「数字」「記号」を各1文字以上を混在させて入力してください                                                                                                    | ·`•               |
|            | ,                             | パスワード変更<br>旧パスワード<br>新パスワード 新パスワード 半角8文字以上で、「英字」「数字」「記号」を各1文字以上を混在させて入力してください                                                                                                    | ,``o              |
|            | ,                             | パスワード変更         旧パスワード         新パスワード         第パスワード         半角8文字以上で、「英字」「数字」「記号」を各1文字以上を混在させて入力してください         新パスワード (確認)                                                                                                    | ·`•               |
|            |                               | パスワード変更         旧パスワード         新パスワード         新パスワード         半角8文字以上で、「英字」「数字」「記号」を各1文字以上を混在させて入力してください         新パスワード (確認)                                                                                                    | ·`•               |
|            |                               | パスワード変更         旧パスワード         新パスワード         第パスワード         半角8文字以上で、「英字」「数字」「記号」を各1文字以上を混在させて入力してください         新パスワード(確認)                                                                                                    | · · · ·           |
|            | •                             | パスワード変更<br>旧パスワード<br>新パスワード<br>半角8文字以上で、「英字」「数字」「記号」を各1文字以上を混在させて入力してください<br>新パスワード (確認)                                                                                                    | ,` <sub>`</sub> ° |
|            | ,                             | パスワード変更         旧パスワード         新パスワード         単角8文字以上で、「英字」「数字」「記号」を各1文字以上を混在させて入力してください         新パスワード(確認)                                                                                                    | ·`•               |
|            | ,                             | パスワード変更         旧パスワード         新パスワード         半角8文字以上で、「英字」「数字」「記号」を各1文字以上を混在させて入力してください         新パスワード(確認)                                                                                                    | .``•              |
|            | ,                             | パスワード変更         旧パスワード         新パスワード         ギ角8文字以上で、「英字」「数字」「記号」を各1文字以上を混在させて入力してください         新パスワード(確認)                                                                                                    | ·`•               |
|            |                               | パスワード変更         旧パスワード         新パスワード         半角8文字以上で、「英字」「数字」「記号」を各1文字以上を混在させて入力してください         新パスワード(確認)                                                                                                    | ·`•               |
|            | •                             | パスワード変更<br>旧パスワード 新パスワード 新パスワード 半角8文字以上で、「英字」「数字」「記号」を各1文字以上を混在させて入力してください 新パスワード(確認) 更新 戻る                                                                                                    | ·`•               |

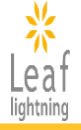

### 3-3.パスワードを忘れた場合

パスワードを忘れた方は、【日本看護協会 研修 ログイン画面】より再発行の手続きをお願いい たします。

【パスワード再発行画面】の「ログインID」は、ユーザ登録時にご入力いただいたメールアドレスになります。手続きが完了すると、「メールアドレス」欄に入力いただいたメールアドレス宛に、新たなパスワードが届きますので、ご確認ください。

| 日本看護協会 研修サイト                                                                                                    |                                                                            |
|----------------------------------------------------------------------------------------------------|----------------------------------------------------------------------------|
| ユーザ登録がお済みの方<br>ログインID<br>パスワード                                                                                                    |                                                                            |
| <b>₽</b> <i>7</i> 4>                                                                                                    |                                                                            |
| <b>2024年度の配信は終了しました</b><br>※2025年度の申込み・配信は、4月9日(水)13時〜開始します                                                                             |                                                                            |
| 柱空商取引はに其べく表知<br>パスワードを忘れた方はこちら<br>メールが届かない方はこちら<br>ユーザ登録/お申込み等は下記のマニュアルをご参照ください<br>個人でお申込み・受講の方は <u>こちら</u><br>施設でお申込み・受講の方は <u>こちら</u> |                                                                            |
| 【パスワード再参                                                                                                    | 」<br>発行画面】                                                                 |
|                                                                                                    |                                                                            |
| パスワ<br>下記を<br>り返し                                                                                                    | ードをお忘れの方へ<br>全て入力し、パスワード発行ボタンをクリックしてください。新<br>発行したパスワードをお客様宛てにメールで送信いたします。 |
| ы эт.<br>× —                                                                                                    | レアドレス<br>パスワード再発行                                                          |
|                                                                                                    |                                                                            |

## 4. 研修の検索と無料視聴の活用

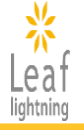

### 研修の申込みは、【施設申込者用アカウント】のみ可能です。

### 4-1.研修の検索

「研修を探す」よりキーワードや研修付加情報で研修の検索をすることができます。 ☞「看護実践能力」や「助産実践能力」に紐づく研修も検索でき、無料視聴で講義の一部を確認できます。

#### 【研修検索画面】

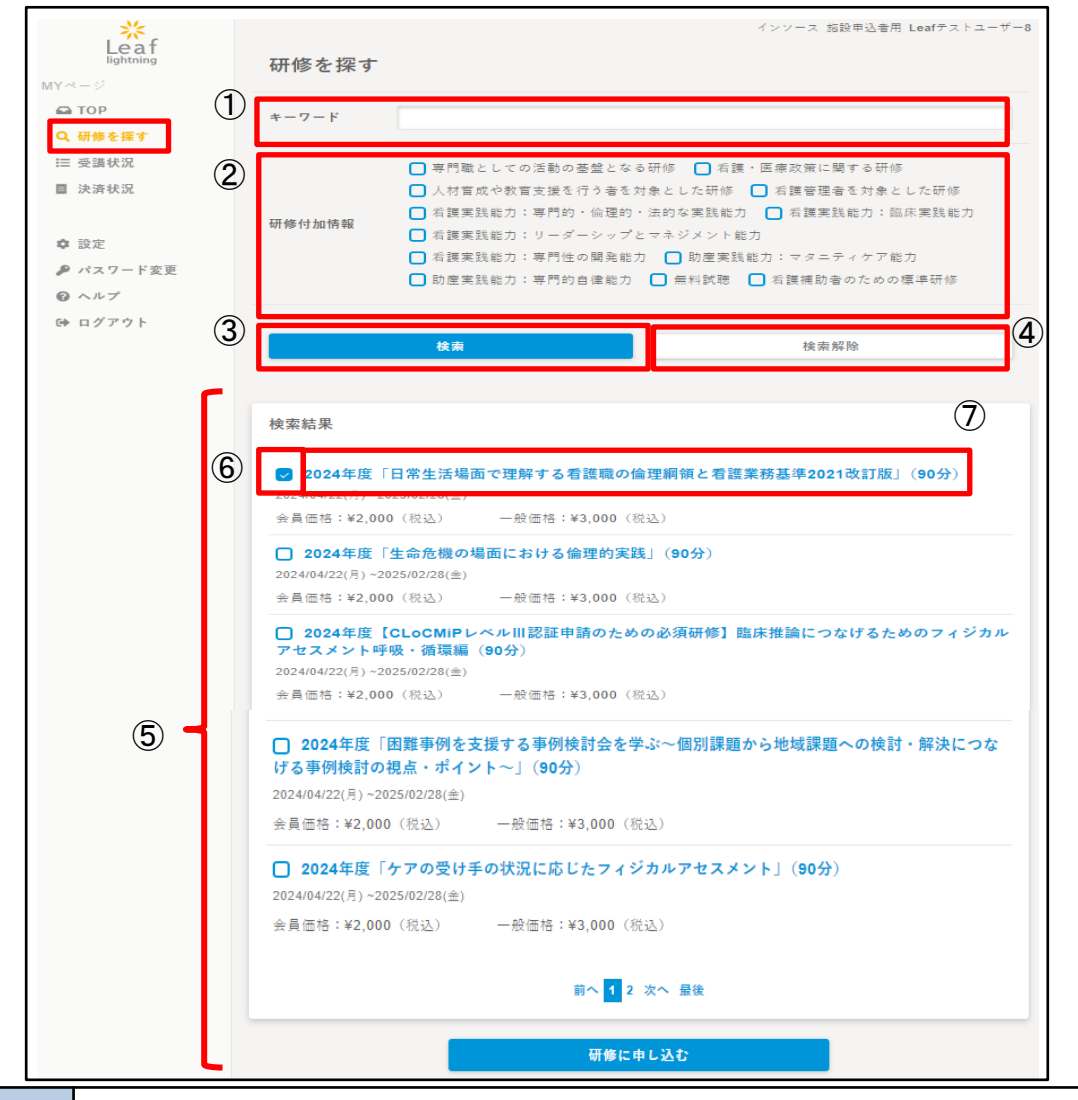

| 1          | キーワードを入力し、研修を探すことができます。                          |
|------------|--------------------------------------------------|
| 2          | 研修の研修付加情報から、「看護実践能力」や「助産実践能力」など、学びたい研修を選択できます。   |
| 3          | ①、②で検索条件を設定し、「検索」ボタンを押すと、⑤が表示されます。               |
| 4          | 検索の結果のリセットができます。                                 |
| 5          | 条件とマッチした研修が検索結果に表示されます。講義の一部を確認できる「無料視聴」も表示されます。 |
| 6          | 申込み希望の研修を選択することができます。                            |
| $\bigcirc$ | 研修名をクリックすると、研修内容などの情報を確認できます。                    |

## 4. 研修の検索と無料視聴の活用

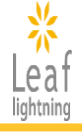

#### 4-2. 無料視聴の活用

無料視聴とは?

「どのような内容か視てみたい」、「施設内研修に使えるか確認したい」などのお声をいただき、研修の一部を無料で視聴いただけるコンテンツを準備いたしました。ぜひご活用ください。

無料視聴を希望される場合も、申込みの手続きは必要です。

希望する研修を選択し、「研修に申し込む」ボタンを押してください。

「特定商取引法に基づく表記」の内容を確認し、同意しますにチェックを付けて研修の購入に進んでください。※支払いは発生しません

「購入する」ボタンを押すと、受講状況に研修が表示されます。

#### 【研修検索画面】

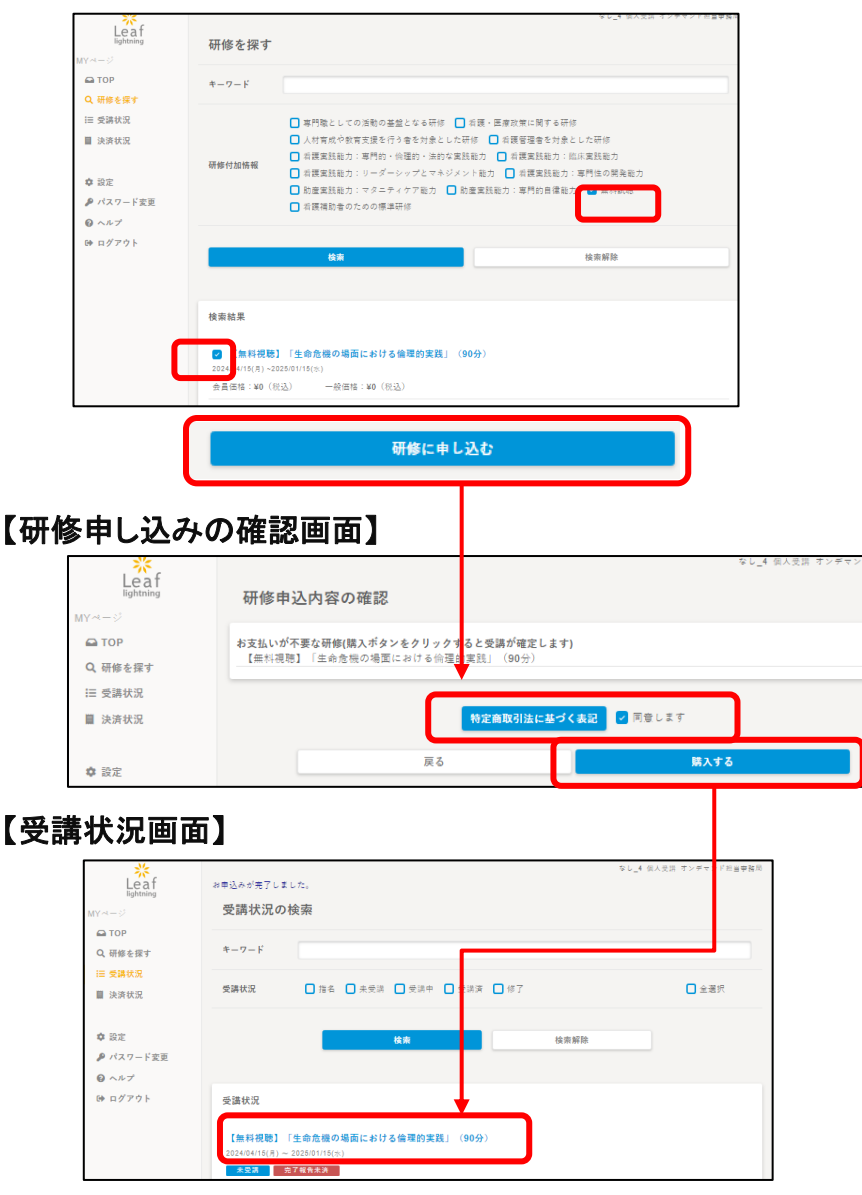

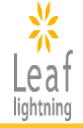

### 5-1.研修の申込み

希望する研修を選択し、「研修に申し込む」ボタンより次にお進みください。「特定商取引法に基づく表記」の内容を確認いただき、同意するにチェックを付けると研修のお支払い手続きに進みます。

#### 【研修検索画面】

| *<br>Leaf<br>lightning 研修を探す                               | インソース 領人交渉 Leafをストユーザー                                                                                                    |
|------------------------------------------------------------|----------------------------------------------------------------------------------------------------|
| キーワード                                                      | 2024                                                                                                    |
| 18 を来う<br>28 (5.3)<br>(許状況<br>研修付加情報<br>2定<br>(スワード変更<br>5 | <ul> <li>■門職としての活動の基盤となる研修 】 消獲・医療政策に関する研修</li> <li>人材育成や教育支援を行う者を対象とした研修 】 有護管理者を対象とした研修</li> <li>利護室鼓能力:軍門的・保護的・法的な実技能力 】 有護室鼓能力:加兵室鼓能力</li> <li>和護室鼓能力:ジーダーシップとマネジメント能力 】 相撲室鼓能力:専門住の開発能力</li> <li>動度室鼓能力:マタニティクア能力 】 助度室鼓能力:専門的自律能力 】 無料試施</li> <li>和護福助者のための標準研修</li> </ul> |
| 1グアウト                                                      | <b>检测</b> 检测解释                                                                                                    |
| 検索結果                                                       |                                                                                                    |
| □ 2024年度【<br>(90分)<br>2024/04/22(月)~20                     | CLoCMIPレベルIII認証申請のための必須研修】臨床推論につなげるためのフィジカルアセスメント呼吸・循環編<br>25/02/28(曲)                                                                                                    |
| 会員価格:¥2,000                                                | (税込) 一般価格:¥3,000(税込)                                                                                                    |
| ● 024年度「                                                   | 日常生活場面で理解する看護職の倫理網領と看護業務基準2021改訂版」(90分)<br>25/02/28(血)                                                                                                    |
| 会員価格:¥2,000                                                | (税込) 一般価格:¥3,000(税込)                                                                                                    |
| 2024年度「<br>2024/04/22(月)~20                                | 生命危機の場面における倫理的実践」(90分)<br>25/02/28(金)                                                                                                    |
| 会昌価格:¥2 000                                                | 0 (彩入) —最運転:¥3 000 (彩入)                                                                                                    |
| 2024年度 [<br>2024(04/22/目) ~20                              | アドバンス助産師[更新]選択研修]「院内助産・助産師外未ガイドライン2018」の活用のすすめ(90分)<br>125/02/28/=)                                                                                                    |
| 会員価格:¥2,000                                                | D(很込) — 般価格:¥3,000(税込)                                                                                                    |
| <b>2024年度</b><br>2024/04/22(月)~20                          | CLoCMIPレベルIII認証申請のための必須研修]臨床薬理(妊娠と葉) (90分)<br>25/02/28(金)                                                                                                    |
| 会員価格:¥2,000                                                | 0 (舰込) 一般価格:¥3,000 (税込)                                                                                                    |
| <b>2024年度</b><br>2024/04/22(月)~20                          | CLoCMIPレベルIII認証申請のための必須研修】臨床病態生理(90分)<br><sup>225/02/28</sup> (金)                                                                                                    |
| 会員価格:¥2,000                                                | 0 (税込) - 絵価格:¥3,000 (税込)                                                                                                    |
| □ 2024年度<br>ト〜」(90分)<br>2024/04/22(月)~20                   | 困難事例を支援する事例検討会を学ぶ〜個別課題から地域課題への検討・解決につなげる事例検討の視点・ポイン<br><sup>125/02/28</sup> (±)                                                                                                    |
| 会員価格:¥2,000                                                | 0 (舰达) — 般価格:¥3,000 (税达)                                                                                                    |
|                                                            | 前~ 1 2 次~ 盤後                                                                                                    |
|                                                            |                                                                                                    |

#### 【研修申込内容確認画面】

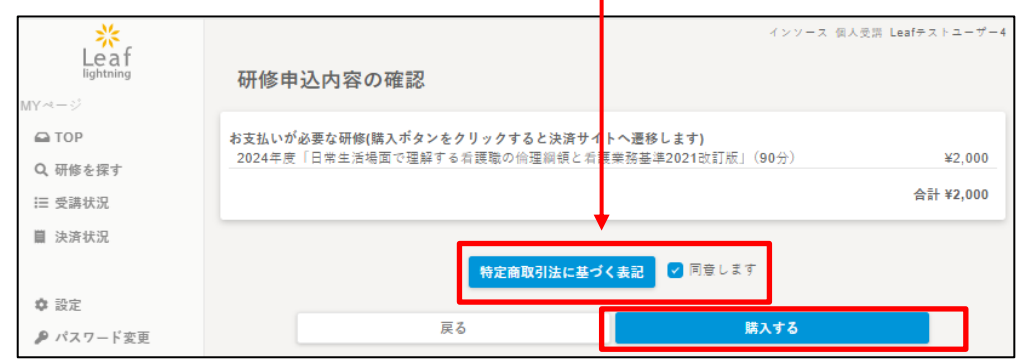

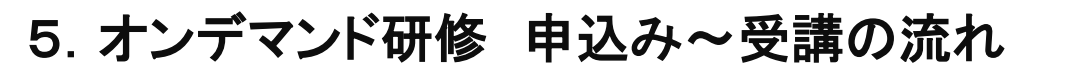

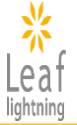

### 5-2.複数の研修を一括で申込む方法

複数の研修にチェックをつけることで、一回の決済でまとめて研修に申込むことができます。

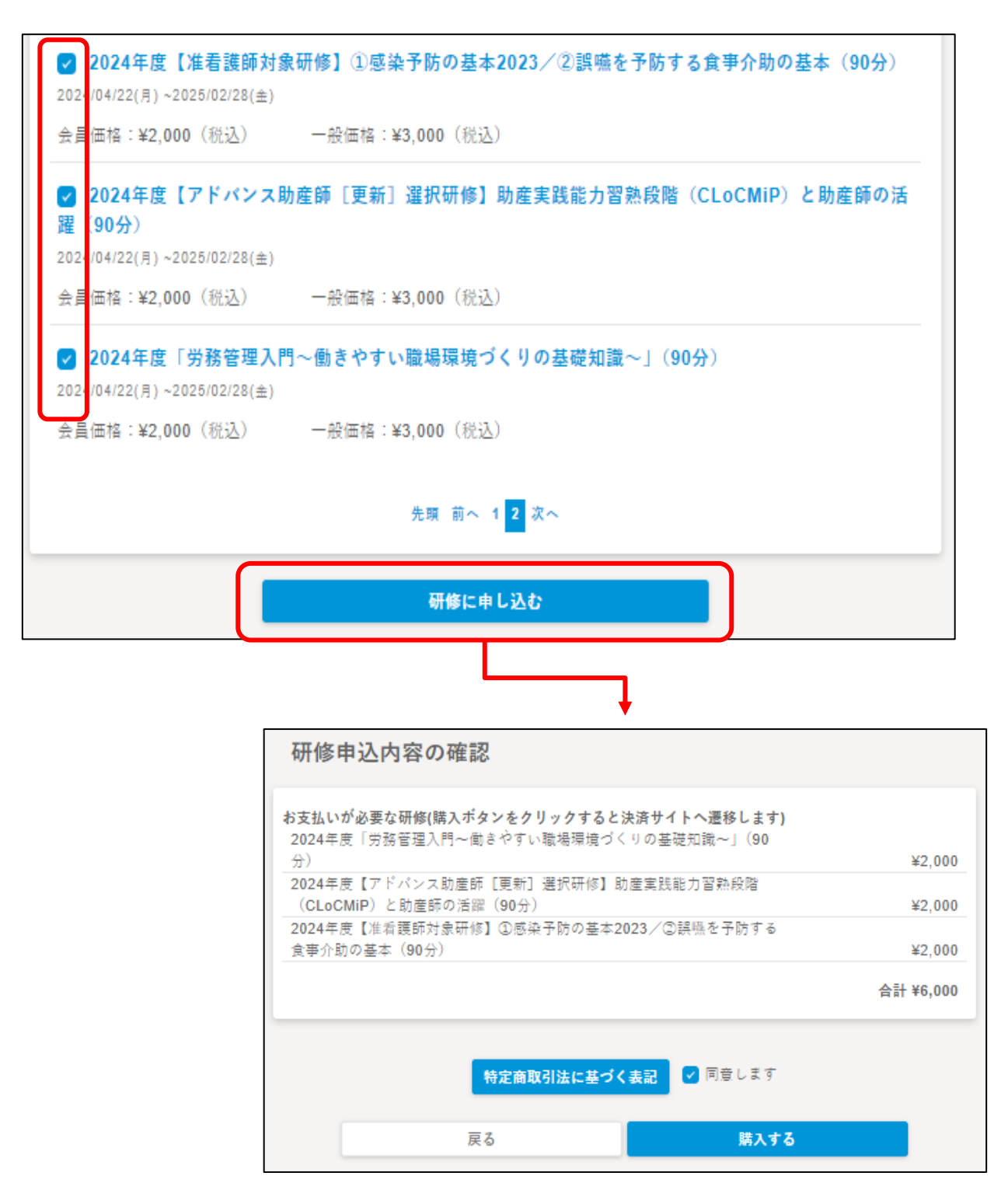

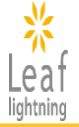

### 5-3.受講料のお支払い

研修をお申込みいただくとお支払い画面へ進みます。 クレジットカード、コンビニ、銀行振込の中からお支払い方法を選択し、画面の案内に沿って手続 きを行ってください。

#### 【お支払い画面】

|        |                                                                        | <ul> <li>サイトに戻る</li> </ul>          |
|--------|------------------------------------------------------------------------|-------------------------------------|
|        | ご利用内容                                                                  |                                     |
|        | ● 取引詳細                                                                 |                                     |
| オーダーID |                                                                        |                                     |
| 取引説明   | 決済を中止する場合は、ブラウザを閉じたり、ブラウザバックをせず、画面内の「<br>イトに戻る」ボタンをご利用くださいます様お願いいたします。 | 戻る」「サ                               |
|        | 승하                                                                     |                                     |
|        | ¥10,000                                                                |                                     |
|        | お支払い手続き                                                                | お支払い方法を選択してください  ▼                  |
|        | お支払い方法を選択してください 🔹                                                      | お支払い方法を選択してください<br>クレジットカード<br>コンビニ |
|        |                                                                        | 銀行振込(バーチャルロ座 あおぞら)                  |

| クレジットカード | クレジット情報を入力後、「確定」ボタンを押すと即決済となります。                                                                   |
|----------|----------------------------------------------------------------------------------------------------|
| コンビニ     | 利用可能なコンビニエンスストアは以下となります。<br>セブンイレブン、ローソン、ファミリーマート、ミニストップ、セイコーマート<br>必要事項を入力後、お支払い手続きに関する情報が表示されます。 |
|          | ユーサ登録時にご人力いただいたメールアドレスにも同様の情報を送付いたし<br>  ますのでご確認ください。                                              |
| 銀行振込     | 銀行振込を選択し次へ進むと、振込先等お支払い手続きに必要な情報が表示<br>されます。                                                        |
| あおぞら)    | │ ユーザ登録時にご入力いただいたメールアドレスにも同様の情報を送付いたし<br>│ ますのでご確認ください。                                            |

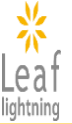

### 5-3.受講料のお支払い(クレジットカードの場合の注意点)

入力内容に間違いないことを確認し「確定」ボタンをクリックすると、お支払い手続き完了となり、 画面に「決済が完了しました」のメッセージが表示されます。

手続き完了後は、必ず「戻る」ボタンをクリックしマイページに戻ってください。

画面上の「戻る」ボタンをクリックせず、ページを閉じる、ブラウザの戻るボタンを押すなどの動作 を行うと正常に手続きができない場合があります。

【決済画面】

|                                   | お支払い手続き                                                                                                    |             |                                                                                     |
|-----------------------------------|----------------------------------------------------------------------------------------------------|-------------|-------------------------------------------------------------------------------------|
|                                   | クレジットカード                                                                                                    |             |                                                                                     |
| <b>クレ</b> ジットカード<br>410000******0 | <b>蔣</b> 号<br>0100                                                                                                    |             |                                                                                     |
| 有効期限(月 / 年                        | c)                                                                                                    |             | オーダーID test-60-2503281426                                                           |
| 06 / 2025                         |                                                                                                    |             | 取引説明<br>決済を中止する場合は、ブラウザを閉じたり、ブラウザバックをせず、画面内の「戻る」「サ<br>イトに戻る」ボタンをご利用くださいます様お願いいたします。 |
| TEST                              |                                                                                                    |             | ett ett ett ett ett ett ett ett ett ett                                             |
| セキュリティコー<br>***                   | 3                                                                                                    |             | ¥3,000                                                                              |
| 支払方法                              |                                                                                                    |             |                                                                                     |
| 一括払                               |                                                                                                    | ▶ -         | お支払い手続き                                                                             |
| leaf-jimukyoku@                   | 9insource.co.jp                                                                                                    | お支払         | い手続きが完了しました。                                                                        |
| 電話番号の種類<br>携帯                     | 電話番号<br>03111111                                                                                                    |             | 決済手段 クレジットカード決済                                                                     |
|                                   |                                                                                                    |             | 支払方法         一括払           クレジットカード番号         410000******0100                      |
|                                   | ( <u></u> <u></u> <u></u> <u></u> <u></u> <u></u> <u></u> <u></u> <u></u> <u></u> <u></u> <u></u> <u></u> <u></u> <u></u> <u></u> <u></u> <u></u> <u></u> |             |                                                                                     |
|                                   |                                                                                                    |             |                                                                                     |
|                                   |                                                                                                    |             |                                                                                     |
|                                   |                                                                                                    |             |                                                                                     |
|                                   |                                                                                                    |             |                                                                                     |
|                                   |                                                                                                    | 沃           |                                                                                     |
|                                   |                                                                                                    |             |                                                                                     |
| 【重用                               | サイトтор画面】                                                                                                    |             |                                                                                     |
| *                                 |                                                                                                    |             |                                                                                     |
| Leaf                              | あなたの受講予定 3 件                                                                                                    |             |                                                                                     |
|                                   |                                                                                                    |             | 決済が完了した後は、 画面上の                                                                     |
| < 前称を採り<br>Ξ 受護状況                 | 2023/1/20/用)~ 2037/1/23(株)                                                                                                    |             | ①「サイトに戻る」ボタン、②「戻る」                                                                  |
| ▋ 決済状況                            |                                                                                                    |             | ボタンを押して、専用サイトTOP画                                                                   |
| ✿ 設定<br>₽ パスワード変更                 | 2023(12/26(K) - 2449/123(1K) / 19#257.1 / 19#257.1 / 19#257.1 / 19#257.1 / 19#257.1                                                                       | ¢#3776      | 面まで戻るようにしてください。                                                                     |
| 0 ヘルプ<br>Э ログアウト                  | (受清前) <b>LEAD</b> (1995)(1996) (受清帝) (受清帝) (受                                                                                                    | <b>通前</b> ) | ※他の方法で戻ると、決済が正常                                                                     |
|                                   | (<br>( e <sup>5-=ング</sup> ) コンプライアンス講座                                                                                                    |             | に手続きできない可能性がござい                                                                     |
|                                   | 2030/12/31(火)<br>主要語 完了留言主连                                                                                                    |             | ますので、ご注意ください。                                                                       |
|                                   |                                                                                                    |             |                                                                                     |
|                                   | ③ 必須のコンタング ② 相振済意たは豊苦済のコンタング ② 不由核の課題・アンアート                                                                                                    |             |                                                                                     |

## 5-4.研修受講 施設申込者用アカウントの場合

お支払い済の研修は、メニューバー「受講状況」から確認できます。 受講したい研修のタイトルをクリックすると、研修受講画面へ進んでいただけます。

#### 【受講状況画面】

| Leaf<br>lightning | 受講状況の検索                                                                   | インソース 個人受請 Leafテストユーザー3 |
|-------------------|---------------------------------------------------------------------------|-------------------------|
| IY ≪ - ジ          | +-7-ド                                                                     |                         |
| Q 研修を探す<br>☰ 受講状況 | 受講状況 □ 指名 □ 未受講 □ 受調中 □ 受調済 □ 修了                                          | □ 全選択                   |
| ■ 決済状況 ✿ 設定       | 检索检索                                                                      | 除                       |
| 👂 パスワード変更         |                                                                           |                         |
| ◎ ヘルプ             | 受講状況                                                                      |                         |
| и нууур           | 2024年度「日常生活場面で理解する看護職の倫理綱領と看護業務基準2024                                     | 1改訂版」(90分)              |
|                   | 2024/904/22(/5/~2020/02/20(三)<br>受講中 完了報告未済                               |                         |
|                   | 【無料視聴】「日常生活場面で理解する看護職の倫理綱領と朱護業務基準20<br>2024/04/15(月) ~ 2025/01/15(%)      | 021改訂版」(90分)            |
|                   | 受調中 完了報告未済                                                                |                         |
|                   | 2024年度【CLoCMiPレベルIII認証申請のための必須研修】臨床薬理(妊娠<br>2024/04/22(月) ~ 2025/02/28(主) | と薬)(90分) 研修修了証再発行       |
|                   | 修了 克了報告未済                                                                 |                         |

| Law Control of Control of Control |                     |                                                                  |
|----------------------------------------------------------------------------------------------------|---------------------|------------------------------------------------------------------|
| Leaf                                                                                                    | 494                 | インソース 例入受損 Leatテストユーザー3                                          |
| MY A - C                                                                                                    | 2024年度「日            | 日常生活場面で理解する看護職の倫理綱領と看護業務基準2021改訂版」(90分)                          |
| 🛱 ТОР                                                                                                    |                     |                                                                  |
| Q、研修を接す                                                                                                    | 研修内容                | 肉豆酸が社会的言葉を果たするよで貼りごころとなる倫理細胞等を学びます。                              |
| 目 決済状況                                                                                                    |                     | (12支援)前) 確認テスト<br>(25支援)第21年2日                                   |
|                                                                                                    |                     | (1年文法法) 毎点デスト<br>(2章受話前) 確認テスト                                   |
| © 12£                                                                                                    |                     | (2章受話後) 確認テスト<br>(3章受話前) 確認テスト                                   |
| ♪ パスワード変更                                                                                                    |                     | (3章受護後) 確認テスト                                                    |
| ◎ ヘルプ                                                                                                    | 受講内容                | (4年文50回) 単にアスト<br>(4章受認後) 確認テスト                                  |
| D# ログアウト                                                                                                    |                     | 1章 消滅実践の話りところとなる法、倫理、豪平                                          |
|                                                                                                    |                     | 2年 末次の学校と考考論性と生活時間<br>3日 有法能の学校と有法学校委中                           |
|                                                                                                    |                     | 4章 前派来設が倫理や基字等に基づくことの理解(平衡)(1)                                   |
|                                                                                                    |                     | 4章 若法未読が信用や基準寺に基づくことの理解(中例)(2)<br>4章 若反果時が使用や基準等に基づくことの理解(当例)(3) |
|                                                                                                    |                     | 総括線辺テスト                                                          |
|                                                                                                    | 開催日                 | 2024/04/22(月)~2025/02/28(金)                                      |
|                                                                                                    | 会員価格                | ¥2,000《假弘》                                                       |
|                                                                                                    | 一般価格                | ¥3,000 (权比)                                                      |
|                                                                                                    | 研修コード               | 101                                                              |
|                                                                                                    | 研修付加情報              | 専門数としての活動の基盤となる研修・教室実践能力:専門的・後期的・注約な実践能力                         |
|                                                                                                    | コンテンツ               |                                                                  |
|                                                                                                    |                     |                                                                  |
|                                                                                                    | \$7Aft              |                                                                  |
|                                                                                                    | (1章受講前)             | )確認テスト                                                           |
|                                                                                                    | 回答可能開給日:202         | 4/03/14(木)13:00 同等种切目:2025/02/28(金)13:00                         |
|                                                                                                    |                     |                                                                  |
|                                                                                                    | B (A D T D A        |                                                                  |
|                                                                                                    | 日 (1草受講後)           | / WEISTスト<br>///////113-00 日記録初日: 2005/00/09/#113:00             |
|                                                                                                    | PERCENTION OF A 202 |                                                                  |

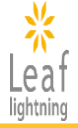

### 5-4.研修受講 施設申込者用アカウントの場合

研修受講画面から動画が視聴できます。 各コンテンツのタイトルをクリックしていただくと受講を開始できます。

#### 【研修受講画面】

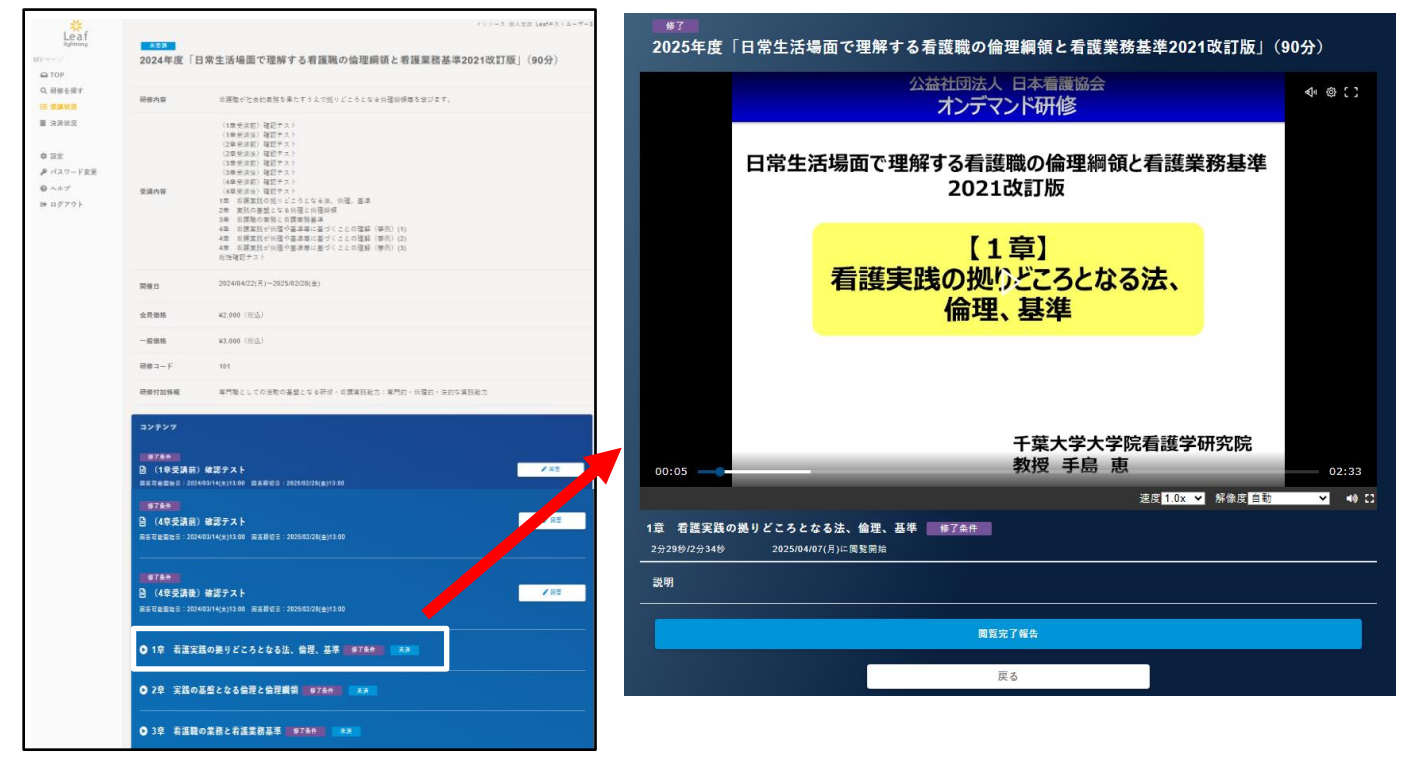

| 再生        | 動画停止中に画面をクリックすると再生されます。                                                   |  |  |
|-----------|---------------------------------------------------------------------------|--|--|
| 一時停止      | 動画再生中に画面をクリックすると中断できます。                                                   |  |  |
| 任意の場所から再生 | 動画画面下部のシークバーを左右に動かすと任意の場所から再生<br>できます。                                    |  |  |
| フルスクリーン表示 | 音量右のマークをクリックすると全画面表示で動画の視聴ができます。キーボードの「Esc」キーをクリックするとフルスクリーンを終了することができます。 |  |  |
| 戻る        | 動画を閉じて、受講画面に戻ります。                                                         |  |  |
| 閲覧完了報告ボタン | 動画を全て視聴後、次の動画が視聴できます。                                                     |  |  |

## 5-4.研修受講 施設受講者用アカウントの場合

メニューバー「受講可能な研修一覧」のボタンから、受講予定の研修を確認できます。 受講したい研修のタイトルをクリックすると、研修受講画面へ進んでいただけます。

#### 【受講可能な研修一覧】

| N.                 |                                                        |                  |                      | インソニュ 初時平時本田 ティトマネカント                                                                       |
|--------------------|--------------------------------------------------------|------------------|----------------------|---------------------------------------------------------------------------------------------|
| Leaf               |                                                        |                  |                      | - ノノ 人 1500天明石市 ノストアガラフト                                                                    |
| iightning<br>MYページ | 受講状況の検索                                                |                  |                      |                                                                                             |
| COP                | キーワード                                                  |                  |                      |                                                                                             |
| ≔ 受講可能な研修一覧        |                                                        |                  |                      |                                                                                             |
|                    |                                                        |                  | _                    |                                                                                             |
| ◎ ヘルプ              |                                                        | 検索               |                      | 検索解除                                                                                        |
|                    |                                                        |                  |                      |                                                                                             |
|                    | 受講状況                                                   |                  |                      |                                                                                             |
|                    |                                                        |                  |                      |                                                                                             |
|                    | 2024年度【CLoCMiPレベルIII認証申】                               | 請のための必須研修】臨      | 床推論につなけ              | げるためのフィジカルアセスメント脳神経編(90分)                                                                   |
|                    | 2024/07/01(月) ~ 2025/02/28(玉)                          |                  |                      |                                                                                             |
|                    | 2024年度「ポピュレーションアプロー<br>指して〜」(90分)                      | チに取り組むメリット・      | デメリットと俳              | 保健師の役割~保健師活動の効果的な実践・展開を目                                                                    |
|                    | 2024/07/01(月) ~ 2025/02/28(金)                          |                  |                      |                                                                                             |
|                    | 2024年度「専門職の社会的責務と制度                                    | ・政策の決定過程の理解      | ≩と参画~看護!             | 職の倫理綱領(本文15)に基づく責務の理解~」(90                                                                  |
|                    | <b>分</b> )                                             |                  |                      |                                                                                             |
|                    | 2024/04/22(月) ~ 2025/02/28(±)                          |                  |                      |                                                                                             |
|                    | 2024年度「日常生活場面で理解する看<br>2024/04/22(目)~2025/02/28(全)     | 護職の倫理綱領と看護第      | <b>赣基準2021改</b>      | 訂版」(30分)                                                                                    |
|                    |                                                        |                  |                      |                                                                                             |
|                    | 2024年度   ケアの受け手の状況に応じ<br>2024/04/22(月) ~ 2025/02/28(金) | たフィジカルアセスメン      | ・ト」(90分)             | インソース 生販売調査用 チストアカウント                                                                       |
|                    |                                                        | Leaf             | 2024年度「 <del>7</del> | ポピュレーションアプローチに取り組むメリット・デメリットと保健師                                                            |
|                    |                                                        | MY               | の役割~保健               | <b>律師活動の効果的な実践・展開を目指して~」(90分</b> )                                                          |
|                    |                                                        | 三 受講可能な研修一覧      |                      | 中込除了                                                                                        |
|                    |                                                        | ◎ ヘルブ<br>☞ ログアウト | 研修内容                 | 単語金体に働きかける健康推進の取り組みとして有効とされるポピュレーションアプローチ。素読例<br>をもとに、自身で展開できるようにしましょう。                     |
|                    |                                                        |                  |                      | 1章 ポピュレーションアプローチの基本的知識(1)<br>1章 ポピュレーションアプローチの基本的知識(2)                                      |
|                    |                                                        |                  | 受講內容                 | 1号 ボビュレーションアプローチの基本的知識(3)<br>1号 ボビュレーションアプローチの基本的知識(4)<br>2章 ボビュレーションアプローチを展開する上での保健師の役割(1) |
|                    |                                                        |                  |                      | 2章 ボビュレーションアプローチを展開する上での保健師の役割(2)<br>2章 ボビュレーションアプローチを展開する上での保健師の役割(3)<br>確認テスト             |
|                    |                                                        |                  | 開催日                  | 2024/07/01(用)~2025/02/28(金)                                                                 |
|                    |                                                        |                  | 会員価格                 | ¥2,000 (很法)                                                                                 |
|                    |                                                        |                  | 一般價格                 | *3,000 (怨込)                                                                                 |
|                    |                                                        |                  | 研修コード                | 126                                                                                         |
|                    |                                                        |                  | 研修付加情報               | 専門職としての活動の基盤となる研修                                                                           |
|                    |                                                        |                  | コンテンツ                |                                                                                             |
|                    |                                                        |                  | ● 1章 ポピュ             | レーションアプローチの基本的知識(1)                                                                         |
|                    |                                                        |                  | 0 10 #K-             | レーションアプローチの基本的知識(2)                                                                         |
|                    |                                                        |                  |                      |                                                                                             |
|                    |                                                        |                  |                      | レーションアプローチの基本的知識(3)                                                                         |
|                    |                                                        |                  | ● 1章 ポピュ             | レーションアプローチの基本的知識(4)                                                                         |
|                    |                                                        |                  | ● 2章 ポピュ             | レーションアプローチを展開する上での保健師の役割(1)                                                                 |

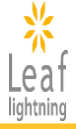

5-4.研修受講 施設受講者用アカウントの場合

研修受講画面から動画の視聴が行えます。 各コンテンツのタイトルをクリックしていただくと受講を開始できます。

### 【研修受講画面】

| Leaf<br>Aptring                                 | ■2024年度「I                                                | 日常生活場面で理解する者護職の倫理瞬頃と者護業務基準2021改訂版」(90分)                                                                                                    | 2025年度                 | F度「日常生活場面で理解する看護職の倫理綱領と看護業務基準2021改訂版」(90分)         |       |
|-------------------------------------------------|----------------------------------------------------------|----------------------------------------------------------------------------------------------------|------------------------|----------------------------------------------------|-------|
| ロ TOP<br>Q 研修を探す<br>日 愛媒収3                      | 研修内容                                                     | 言葉数が社会的原始を集たすうえで強リビニろとなる份理目標準を挙びます。                                                                                                    |                        | 公益社団法人 日本看護協会 <b>◆</b> 《<br>オンデマンド研修               | 9 C C |
| ■ 決決状況<br>● 設定<br>● ベルマード変形<br>● ヘルプ<br>時 ログアウト | 受講內容                                                     | (1時代)(1)<br>(1時代)(1)<br>(1)<br>(1)<br>(1)<br>(1)<br>(1)<br>(1)<br>(1) |                        | 日常生活場面で理解する看護職の倫理綱領と看護業務基準<br>2021改訂版              |       |
|                                                 |                                                          | 4年、定期基払行機等(基本事件)等づくことの意味(特別)(1)<br>4年、定期数払行機管(基本事件)基づくことの意味(特別)(2)<br>4年、応期数払行(制度)等為(基づくことの意味(特別)(3)<br>計(活用数サスト)                                                                                                    |                        |                                                    |       |
|                                                 | 開催日<br>会日開路                                              | 202404/22(R)~202502/20(m)<br>#2.000 (EG3)                                                                                                    |                        | 自護夫氏の拠りとこうとなる広、                                    |       |
|                                                 | - 42 16 15                                               | at no. (#5)                                                                                                    |                        |                                                    |       |
|                                                 | 8#3-F                                                    | 101                                                                                                    |                        |                                                    |       |
|                                                 | 研修付加修服                                                   | 専門職としての法教の基礎となる研修・自営業務務力:専門的・代理的・法的な実務総力                                                                                                    |                        |                                                    |       |
|                                                 | コンテンフ<br>第7条件<br>日 (1卒交済前                                | ) #257.51 / AT                                                                                                    | 00:05                  | 千葉大学大学院看護学研究院                                      | 02:33 |
|                                                 | актевно 202<br>9785<br>В (Афбійні                        | Nebut(x)15.00 正規規定2 :005002/20(g)15.00                                                                                                    |                        | 這國 1.0x ✔ 將像旗自動 ✔                                  | 49 🖸  |
|                                                 | RE可能型社员:202                                              | () 1980 / ハート<br>44031/4(米)13-00 兩百勝(○言: 2025-02/2(株金)13-00                                                                                                    | 1章 看護実践<br>2分29秒/2分34秒 | 実践の拠りどころとなる法、倫理、基準 修了条件<br>分34秒 2025/04/07(月)に限覧開始 |       |
|                                                 | <ul> <li>第7条件</li> <li>(4卒受講後<br/>RETERE: 200</li> </ul> | ) 第第テスト<br>MeBir(4)1508 周囲第日:202502784211508                                                                                                    | 説明                     |                                                    |       |
|                                                 | O 1章 看道宝                                                 | (義の美りどころとなる法、 曾理、 基準 (1973年10) (1934)                                                                                                    |                        | 國販完了報告                                             |       |
|                                                 | ○ 2章 実践の                                                 | ) 基盤となる倫理と倫理期後 <b>(1973年197)</b> (133)                                                                                                    |                        | 戻る                                                 |       |
|                                                 | O3章 看道顧                                                  | 1の業務と希護業務基準 1952年11日 - ***                                                                                                    |                        |                                                    |       |

| 再生        | 動画停止中に画面をクリックすると再生されます。                                                           |
|-----------|-----------------------------------------------------------------------------------|
| 一時停止      | 動画再生中に画面をクリックすると中断できます。                                                           |
| 任意の場所から再生 | 動画画面下部のシークバーを左右に動かすと任意の場所から再生<br>できます。                                            |
| フルスクリーン表示 | 音量右のマークをクリックすると全画面表示で動画の視聴ができま<br>す。キーボードの「Esc」キーをクリックするとフルスクリーンを終了す<br>ることができます。 |
| 戻る        | 動画を閉じて、受講画面に戻ります。                                                                 |
| 閲覧完了報告ボタン | 動画を全て視聴後、次の動画が視聴できます。                                                             |

### 5-5.講義資料の閲覧/ダウンロード

講義資料は、研修受講画面の下部に掲載しています。画面を下の方にスクロールいただくと確認できます。タイトルを押下するとダウンロードおよび印刷が可能です。

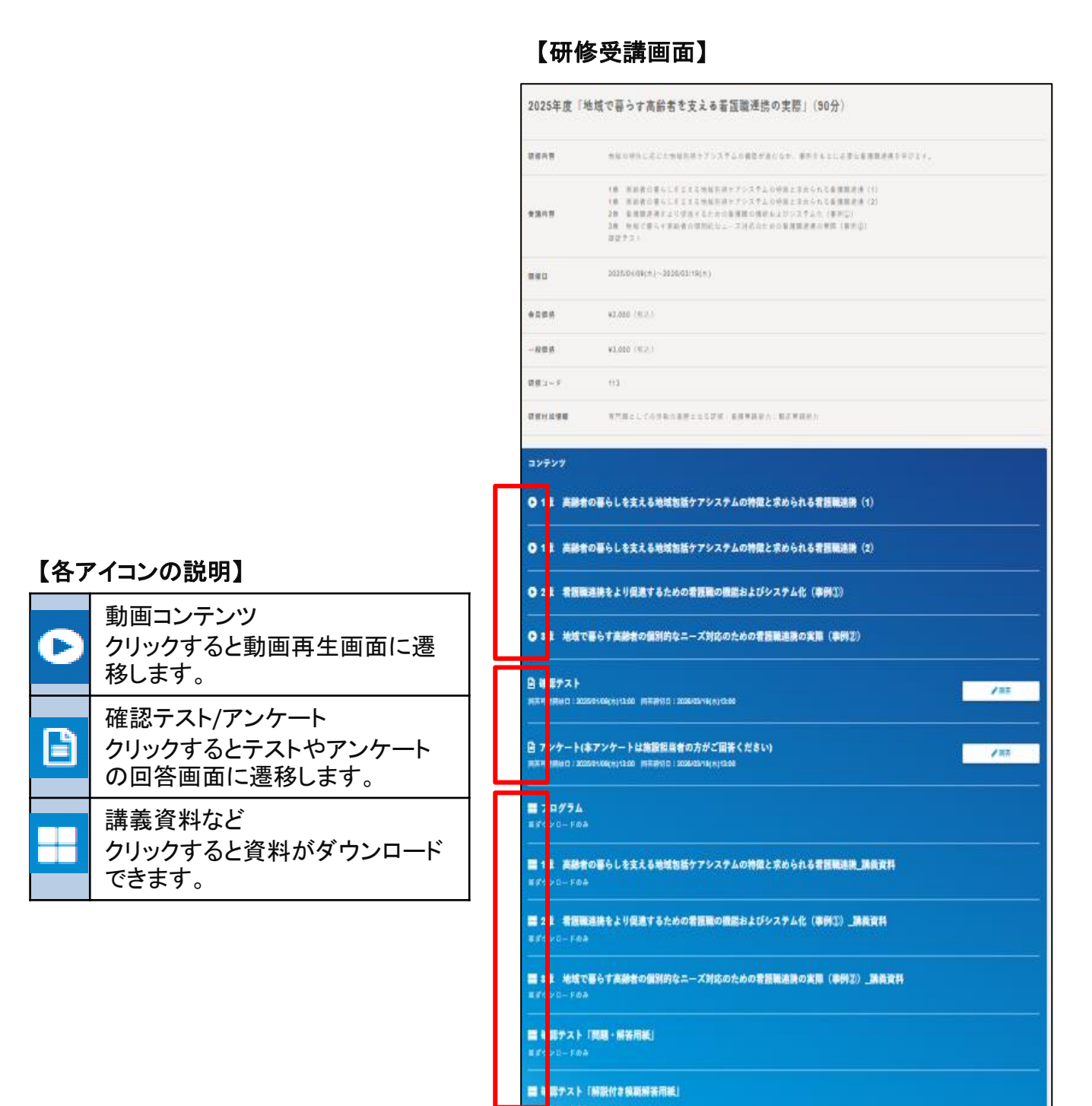

田古

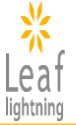

### 5-6-1.確認テストへの回答

確認テストについては、「回答」ボタンから回答ができます。 すべての設問に回答後、「回答確定」ボタンをクリックして完了となります。 ※確認テストは、全問回答することで合否にかかわらず次のコンテンツ(動画)へ進む、あるい は受講完了となります。

#### 【研修受講画面】

| ★≌₩<br>2024年度「日<br>(90分)                                                       | 常生活場面で理解する看護職の倫理綱領と看護業務基準2021改訂版」                                                                                                    |                                                                                                    |
|--------------------------------------------------------------------------------|----------------------------------------------------------------------------------------------------|----------------------------------------------------------------------------------------------------|
| 研修内容                                                                           | 看護職が社会的美務を果たすうえで拠りどころとなる价理綱領導を学びます。                                                                                                    |                                                                                                    |
| 受講內容                                                                           | (1金史(川田) 確認テスト<br>(1金史(川田) 確認テスト<br>(2金史(川田) 確認テスト<br>(2金史(川田) 確認テスト<br>(3金史(川田) 確認テスト<br>(4金史(川田) 確認テスト<br>(4金史(川田) 確認テスト<br>(4金史(川田) 確認テスト<br>(4金史(川田) 確認テスト<br>(4金史(川田) など)からしたした<br>第二次の(加田) など)からした<br>(本田)<br>(4金史(川田) など)からした<br>(本田)<br>(4金史(川田) など)からした<br>(本田)<br>(4年)<br>(4年)<br>(4F)<br>(4F)<br>(4 |                                                                                                    |
| 開催日                                                                            | 2024/04/22(月)2025/02/28(金)                                                                                                    |                                                                                                    |
| 会員価格                                                                           | ¥2,000 (総法)                                                                                                    |                                                                                                    |
| 一般価格                                                                           | ¥3,000 (総法)                                                                                                    |                                                                                                    |
| 研修コード                                                                          | 101                                                                                                    |                                                                                                    |
| 研修付加情報                                                                         | 専門職としての消動の基盤となる研修・背護業践能力:専門的・倫理的・法的な実践能力                                                                                                    |                                                                                                    |
| コンテンツ<br>様7条件<br>D (100円球位)                                                    |                                                                                                    | 1                                                                                                    |
| 回 (1撃交論的)<br>回答可能留給日:2024/(                                                    | 確認テスト<br>)2/14(ホ)13:00 岡苦醇切日:2025/02/28(金)13:00                                                                                                    |                                                                                                    |
| <ul> <li>● (1章受講後)</li> <li>■ 高可能開始日:2024/6</li> </ul>                         | 確認テスト<br>メーマスト<br>301+(大)13-00 回家員切目:2028/02/24(点)13-00                                                                                                    | <b>内容从力</b> 内容做近 日本中7                                                                                                    |
| 安期中                                                                            |                                                                                                    | 2024年度「日常生活場面で理解する看護職の倫理綱領と看護業務基準2021改訂版」<br>(90分)<br>(1章支講前)確認ラスト<br>国務可聞いたは思めえま2時間は「総書するときくみアクトになります。<br>くの時代は国家ログインしてから資料を行いてください。<br>20代文                                                                  |
| 2024年6<br>(90分)<br>(1章受講前<br>当英変書前にた<br>その場合は再換<br>ファウザの更新<br>説明文              | (日本土活場回で理解する有歳報の)個圧制限と有歳未効金年20210(1)<br>(確認テスト<br>(状態のまな2)構成に投資するとタイムアクトになります。<br>ログインしてから操作を行ってください。<br>は行わないでください。                                                                                                    | <ul> <li>※1.法律と倫理に同する記述で、語っているのはどれか。</li> <li>とント法律と倫理の発展の違いを復習してみましょう。</li> <li>④1. 倫理には送射力を伴う。</li> <li>①2. 常に最悪を考え気気することが倫理的な支援につながる。</li> <li>③3. 法律は国家による送射力を伴う。</li> <li>④4. 医療法は高温期の支援にかかわる。</li> </ul> |
| *1.法律と倫<br>ヒント法律と                                                              | 理に関する記述で、誤っているのはどれか。<br>倫理の特殊の違いを復習してみましょう。                                                                                                    | - <b>bigp Disball Dis</b>                                                                                                    |
| <ul> <li>● 1. 倫理</li> <li>○ 2. 常に</li> <li>○ 3. 法律</li> <li>○ 4. 医師</li> </ul> | には茘利力を伴う。<br>最巻を考え実践することが倫理的な実践につながる。<br>は国家による茘利力を伴う。<br>法は審証職の実践にかかわる。                                                                                                    |                                                                                                    |
|                                                                                | 目若確定                                                                                                    | → 内容入力 → 内容法型 ■ ■ ■ ■ ■ ■ ■ ■ ■ ■ ■ ■ ■ ■ ■ ■ ■ ■ ■                                                                                                    |
|                                                                                |                                                                                                    |                                                                                                    |

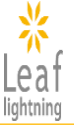

### 5-6-2. 確認テストをダウンロード・印刷し、紙面で解答する

施設内研修で参集して受講した場合など、参加者が紙面で解答できるよう、確認テスト「問題・ 解答用紙」(PDF)のダウンロード・印刷にも対応しています。 また、「解説付き模範解答用紙」も準備していますので、ご活用ください。

| *<br>Leaf                  | ■ <資料3>4章_演習シート                           |                 |         |
|----------------------------|-------------------------------------------|-----------------|---------|
| MY≪-ジ                      | ***//HTF0*                                |                 |         |
| ➡ TOP<br>二 西建可能大研修一覧       | ■ <資料4>看護実践能力強化を目指した実践シート                 |                 |         |
| - 2 68 13 85 19 WI 19 5 26 | xxyyH=r@#                                 |                 |         |
| @ ヘルプ                      | ■ 1章 看護実践の拠りどころとなる法、倫理、基準_講義資料            |                 |         |
| ☞ ログアウト                    | жярур- Fora<br>                           |                 |         |
|                            | 器 2章 実践の基盤となる倫理と倫理綱領_講義資料                 |                 |         |
|                            | ※ダウンロードのみ<br>                             |                 |         |
|                            | 4章 看護実践が倫理や基準等に基づくことの理解_講義資料(事例)          | D               |         |
|                            | ※ダウンロードのみ<br>                             |                 |         |
|                            | <b>■</b> プログラム                            |                 |         |
|                            | ※ダウンロードのみ<br>                             |                 |         |
|                            | ■ 3章 看護職の業務と看護業務基準_講義資料                   |                 |         |
|                            | <i>※ダウン</i> □−ドのみ                         |                 |         |
|                            |                                           |                 |         |
|                            | ※ダウンロードのみ                                 |                 |         |
|                            | ■ 確認ティト「経営(小) 予紹案田雄(                      |                 |         |
|                            | mm Webのフスト「カチルLIV、「カチョオオがRL」<br>※ダウンロードのみ |                 |         |
|                            | E.C.                                      |                 |         |
|                            | ~~~                                       |                 |         |
|                            |                                           |                 |         |
|                            |                                           |                 |         |
|                            | 早近のガウン                                    | ᄱᅳᆙᇛᄪ           | $\odot$ |
|                            | <b>東近のタリノ</b>                             | ロート痕腔           | $\odot$ |
|                            |                                           |                 |         |
|                            | 確認テン 確認テン                                 | スト「問題・解答用紙」.pdf |         |
|                            | 408 KB •                                  | 完了              |         |
|                            |                                           |                 |         |

### 5-7. アンケートに回答する

今後の研修制作の参考としたく、アンケートへのご協力をお願いします。 回答は、施設担当者様にお願いいたします。

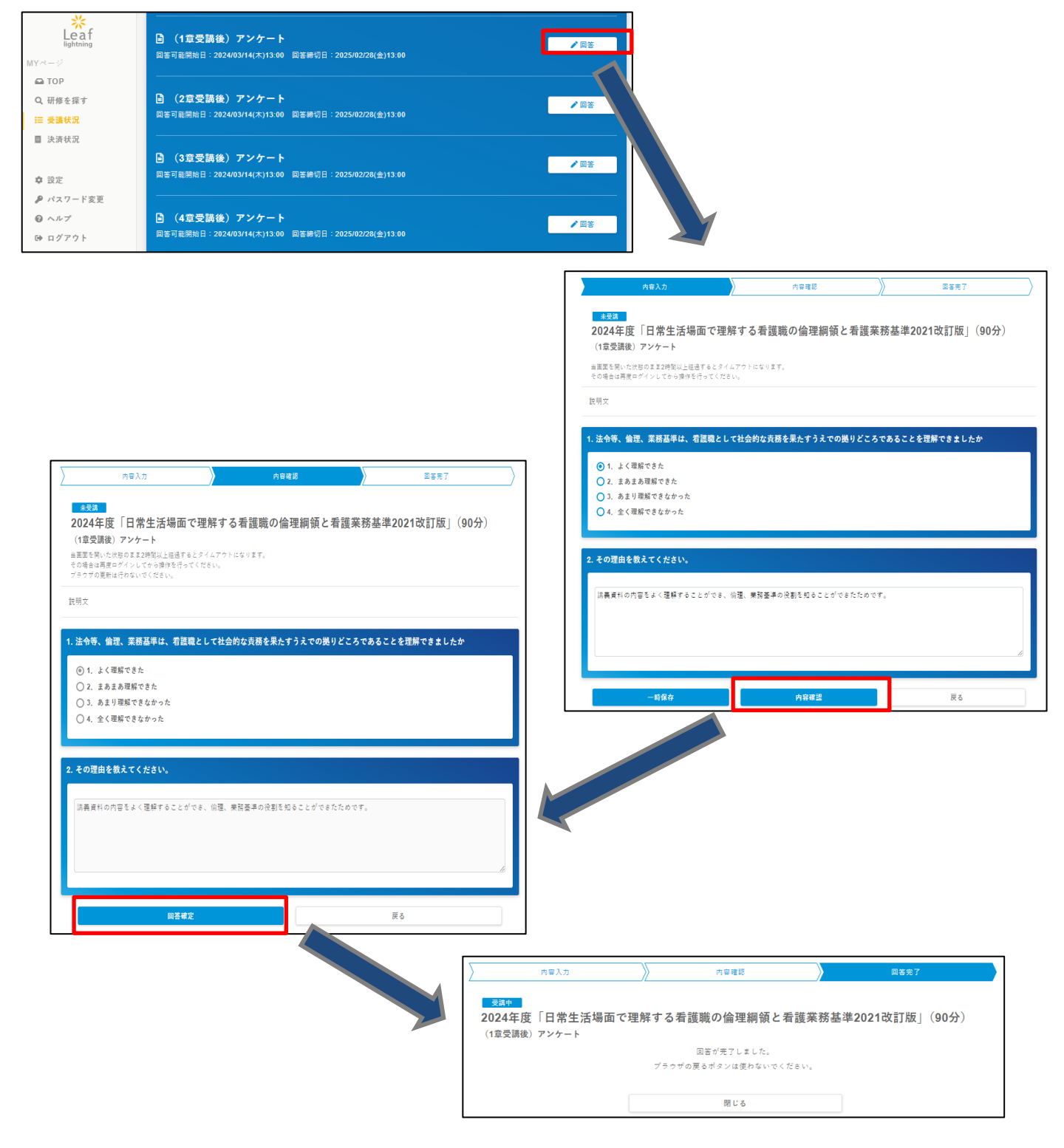

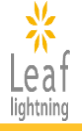

請求書の発行は、【施設申込者用アカウント】のみ可能です。

### 6-1.請求書の発行(お支払い方法が銀行振込の場合のみ)

決済状況画面の「請求書発行」ボタンより請求書(PDF)のダウンロードが可能です。

【決済状況画面】

| <mark>米<br/>Leaf</mark><br>lightning<br>MYページ                                                                                | 決済状況       |         |                                                                                                    | <i>455</i>                                                                   | -ス_27 個人受講 テスト                                                                    | アカウントテストアカウント                                     |
|----------------------------------------------------------------------------------------------------|------------|---------|----------------------------------------------------------------------------------------------------|------------------------------------------------------------------------------|-----------------------------------------------------------------------------------|---------------------------------------------------|
| <ul> <li>△ TOP</li> <li>Q 研修を探す</li> <li>:三 受請状況</li> <li>■ 決済状況</li> <li>● 決済状況</li> <li>◆ 設定</li> <li>● パスワード変更</li> </ul> |            |         | 決済状況について           ①未決済         法済手/           ②決済中         第行振道<br>状況           ③入金済         入金完           ③不足         入金さく           ③温喇         入金さく           ③大敗         決済手/           第         次 | 高きを何も行っていない状<br>えあるいはコンビニ支払い<br>アしており、入会された会<br>れているが、決済情報の会<br>高きは行ったがエラーや厳 | 2.2<br>・で申し込んだが、支払い<br>額が決済権報の金額と一<br>額と比較し不足可している<br>額と比較し不足し、決済が<br>限切れが発生し、決済が | いが終わっていない<br>一致している状況<br>分気況<br>いる状況<br>が完了しなかった状 |
| ⊌ ヘルフ<br>ው ログアウト                                                                                                    | 決済日        | 合計請求金   | 顧 決済状況                                                                                                    | 決済方法                                                                         | 受注番号                                                                              |                                                   |
|                                                                                                    | 2024/03/10 | ¥12,000 | 入金済                                                                                                    | コンピニ決済                                                                       | jnaod-46-<br>2403101530-zc                                                        | 領収証再発行                                            |
|                                                                                                    | 2024/03/08 | ¥12,000 | 入金済                                                                                                    | コンビニ決済                                                                       | jnaod-46-<br>2403060944-zc                                                        | 領収証発行済                                            |
|                                                                                                    | 2024/03/08 | ¥12,000 | 入金済                                                                                                    | コンビニ決済                                                                       | jnaod-46-<br>2403060939-zc                                                        | 倾収証発行済                                            |
|                                                                                                    | 2024/02/27 | ¥12,000 | 入金済                                                                                                    | コンビニ決済                                                                       | jnaod-46-<br>2402271856-zc                                                        | 領収証再発行                                            |
|                                                                                                    | 2024/02/27 | ¥12,000 | 入金済                                                                                                    | コンピニ決済                                                                       | jnaod-46-<br>2402271813-zc                                                        | 倾収証発行済                                            |
|                                                                                                    |            | ¥12,000 | 決済中                                                                                                    | 銀行振込                                                                         | jnaod-46-<br>2403081433-zc                                                        | 請求書発行                                             |

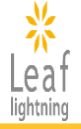

領収書の発行は、【施設申込者用アカウント】のみ可能です。

### 6-2.領収書(インボイス対応)の発行

決済状況画面より、領収書を希望する決済情報の「領収書発行(宛名入力)」ボタンより領収書 (PDF)の発行が可能です。

※領収書に記載する宛名は一度入力したら変更できませんので、ご注意ください。

#### 【決済状況画面】

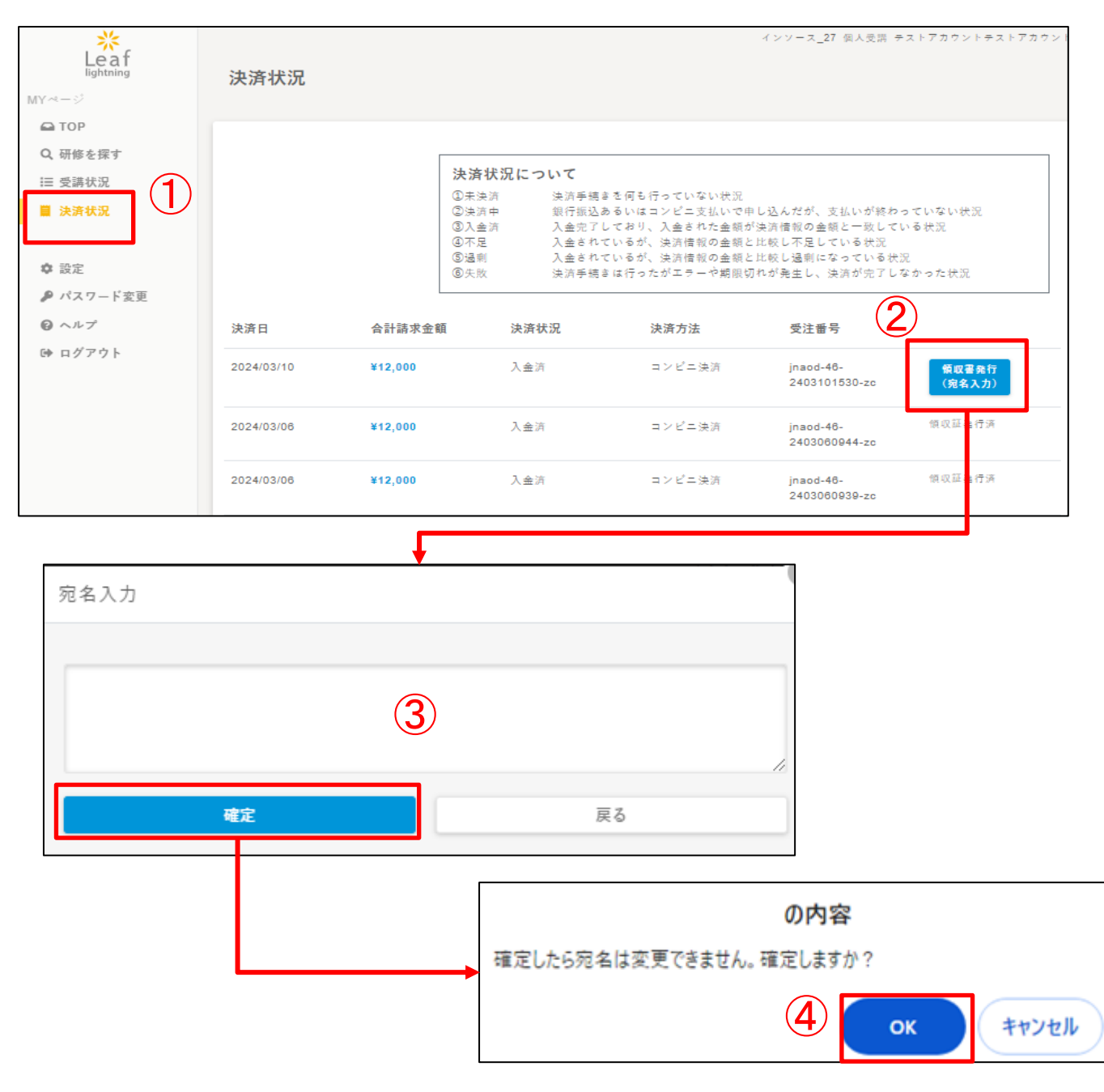

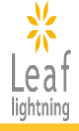

### 6-3.領収書の再発行(画面の更新が必要です)

領収書の再発行を希望される場合は、決済状況画面より、領収書を希望する決済情報の「領収書 再発行」ボタンをクリックすると領収書(PDF)の再発行が可能です。 ※再発行は一度しかできませんので、ご注意ください。

#### 【決済状況画面】

| Leaf<br>lightning<br>MYページ | 決済状況       |         |                                                                                       | インソー                                      | -ス_27 個人受講 テスト                                               | アカウントテストアカウ                           | 7 > 1        |    |       |
|----------------------------|------------|---------|---------------------------------------------------------------------------------------|-------------------------------------------|--------------------------------------------------------------|---------------------------------------|--------------|----|-------|
|                            |            |         |                                                                                       |                                           |                                                              |                                       |              |    |       |
| ( 切修を保 )                   |            |         | 決済状況について                                                                              |                                           |                                                              |                                       |              |    |       |
| ■ 決済状況                     |            |         | <ol> <li>①未決済</li> <li>決済中</li> <li>銀行振込</li> <li>状況</li> </ol>                       | きを何も行っていないお<br>あるいはコンビニ支払い                | ₹況<br>ヽで申し込んだが、支払い                                           | いが終わっていない                             |              |    |       |
| ✿ 設定<br>● パスワード交面          |            |         | <ol> <li>〇八亜河 八亜元」</li> <li>④不足 入金され</li> <li>⑤ 送則 入金され</li> <li>⑥ 失敗 決済手続</li> </ol> | しており、入壺された重<br>ているが、決済情報の金<br>さは行ったがエラーや第 | 2額が決済信報の亜額と-<br>2額と比較し不足している<br>2額と比較し過剰になって<br>1限切れが発生し、決済が | ー政している状況<br>る状況<br>ている状況<br>が完了しなかった状 |              |    |       |
| @ ~~~                      |            |         | 況                                                                                     |                                           |                                                              |                                       |              |    |       |
| ☞ ログアウト                    | 決済日        | 合計請求金   | 額 決済状況                                                                                | 決済方法                                      | 受注番号                                                         |                                       |              |    |       |
|                            | 2024/03/10 | ¥12,000 | 入金済                                                                                   | コンビニ決済                                    | jnaod-46-<br>2403101530-zc                                   | 領収証再発行                                | ┟┼───        |    |       |
|                            | 2024/03/06 | ¥12,000 | 入金済                                                                                   | コンピニ決済                                    | jnaod-46-<br>2403060944-zc                                   | 領収証発行済                                |              |    |       |
|                            | 2024/03/06 | ¥12,000 | 入金済                                                                                   | コンビニ決済                                    | jnaod-46-<br>2403060939-zc                                   | 領収証発行済                                |              |    |       |
|                            | 2024/02/27 | ¥12,000 | 入金済                                                                                   | コンビニ決済                                    | jnaod-<br>24022                                              | ·                                     | の内容          |    |       |
|                            | 2024/02/27 | ¥12,000 | 入金済                                                                                   | コンビニ決済                                    | jnaod- 再発行<br>24022                                          | テは1回限りです                              | 。最後ですが発行しますか | ?  |       |
|                            |            | ¥12,000 | 決済中                                                                                   | 銀行振込                                      | jnaod-<br>24030                                              |                                       |              | ок | キャンセル |

#### 注意

領収書の発行直後、下記のようなメッセージ(再発行:画面を更新)が表示されて、再発行へうまく 進めない場合は、PC画面上の更新ボタンを押していただくと、再発行ボタンを表示できるようにな ります。

更新ボタンの場所がわからない際は、一度ログアウトして再度ログインしてください。

## 受注番号 jnaod-48-2403101530-zc 資政証券行 再発行: 画面を更新 ※受照者マニュアルの 「領収書再発行」参照 jnaod-48-2403060944-zc 領収証発行済

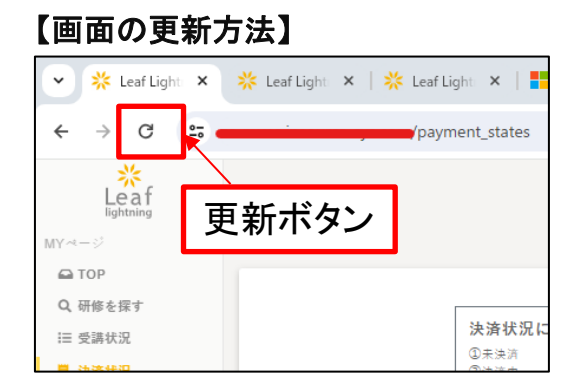

## 7. ユーザ登録情報の確認と変更

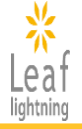

ユーザ登録情報の確認と変更は、【施設申込者用アカウント】のみ可能です。

### 7-1.ユーザ登録情報の確認

メニューバーの「設定」ボタンからユーザ情報の内容を確認することができます。

#### 【TOP画面】

| *            |                              | インソース                                                                                                    |     |
|--------------|------------------------------|----------------------------------------------------------------------------------------------------|-----|
| Leaf         |                              |                                                                                                    |     |
| MV et - S    | あなたの受講予定 2 件                 |                                                                                                    |     |
|              |                              |                                                                                                    |     |
|              |                              | 〔48                                                                                                    |     |
| Q、 研修を探す     | 2024/04/15(日)~ 2025/01/15(水) | 白物回て生産する有該域の価準制度で有該未効卒業2021成計版」(50分)                                                                                                    |     |
| Ⅲ 受講状況       | 受講中 完了報告未済                   | H*** H*T State State S |     |
| ▋ 決済状況       |                              | earosomicroscuzas.<br>向形、500<br>理、基準                                                                                                    |     |
|              |                              | *ダウンロードのみ                                                                                                    |     |
| ✿ 設定         |                              |                                                                                                    |     |
| 👂 パスワード変更    | (eラーニング) 2024年度「日常生活場        | 局面で理解する看護職の倫理綱領と看護業務基準2021改訂版」(90分)                                                                                                    |     |
| @ ヘルプ        | 2024/04/22(月)~2025/02/28(金)  | (1幸受講前)確     (1幸受講後)確     (2幸受講前)確                                                                                                    |     |
| ゆ ログアウト      | 夏請甲 完了報告未済                   | 認テスト 認テスト 認テスト 認                                                                                                    |     |
| CF HIJ J J I |                              |                                                                                                    |     |
|              |                              | オンソース 個人受許 LEBIデストユーリ                                                                                                    | )-3 |
|              | プロフィール                       | 編集                                                                                                    |     |
|              | 6                            |                                                                                                    |     |
|              |                              | ログインID:insuser03                                                                                                    |     |
|              | * <b>*</b>                   | メールアドレス                                                                                                    |     |
|              |                              | 会員 種別:                                                                                                    |     |
|              | 画像変更                         | 日本看護協会会員№:                                                                                                    |     |
|              | Leafテストユーザー3                 | 居住地(都道府県):                                                                                                    |     |
|              |                              | 日中連絡先(電話番号):                                                                                                    |     |
|              |                              | 職種:                                                                                                    |     |
|              |                              | 実務經験:                                                                                                    |     |
| L            | <b>→</b>                     | 職位:                                                                                                    |     |
|              |                              | 所属する施設の所在地(都道府県):                                                                                                    |     |
|              |                              | 所属する施設名:インソース                                                                                                    |     |
|              |                              | 所属する施設の種類:                                                                                                    |     |
|              |                              | 日本酒釀協会の研修を受講することになったきっかけ:                                                                                                    |     |
|              |                              | 研修受講展歴を、ナースセンター・コンピュータ・システム(NCCS)<br>に登録を希望しますか?:                                                                                                    |     |
|              |                              | 生年月日:                                                                                                    |     |
|              |                              | 籍情報:                                                                                                    |     |
|              |                              | 箱情報の「登録番号」:                                                                                                    |     |
|              |                              | 籍情報の「登録年月日」:                                                                                                    |     |
|              |                              | 籍情報の「登録都道府県」:                                                                                                    |     |
|              |                              |                                                                                                    |     |

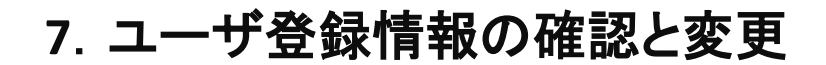

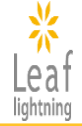

### 7-2.ユーザ登録情報の変更

以下の4つの情報は編集ボタンで内容を変更することができます。

| プロフィール                                           |                                                                                                |                                                           |    | ā ¥ |
|--------------------------------------------------|------------------------------------------------------------------------------------------------|-----------------------------------------------------------|----|-----|
| <b>し</b><br>画像変更<br><b>Leafテストユーザー3</b><br>インソース | ログインID:i<br>メールアドレ:<br>会員種別:<br>日本看護協会:<br>居住地(都道)<br>日中連絡先(<br>職種:<br>実務経験:<br>職位:<br>所属する施設。 | insuser03<br>ス:<br>会員№2:<br>府県):<br>電話番号):<br>の所在地(都道府県): |    |     |
| 7                                                | ロフィール編集                                                                                        |                                                           |    |     |
| 2<br>3<br>4                                      | メールアドレス<br>日本看護協会会員№<br>半角で、50文                                                                | 字まで入力可能です。                                                |    |     |
|                                                  | 3中連絡先(電話番号)<br>例)03-1111-<br>更新                                                                | 2222                                                      | 戻る |     |

| ①氏名              | 姓が変更になった場合、変更することができます。                                                |
|------------------|------------------------------------------------------------------------|
| ②メールアドレス         | 日本看護協会研修事務局から連絡するアドレスを変更すること<br>ができます。<br>※ログインIDで使用しているメールアドレスとは異なります |
| ③日本看護協会<br>会員No. | 会員手続きが完了となりましたら、ご自身の会員番号に変更し<br>てください。                                 |
| ④日中連絡先<br>(電話番号) | 電話番号が変更になった場合、変更することができます。                                             |

## ■お問合せ先:株式会社インソース ヘルプデスク

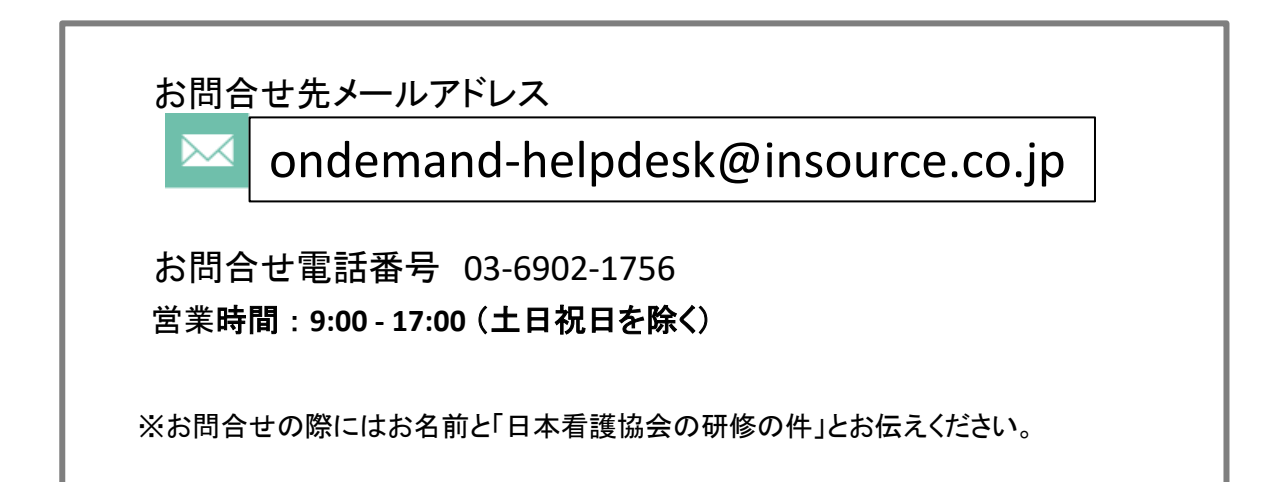

### ご不明な点は、お気軽にお問合せください